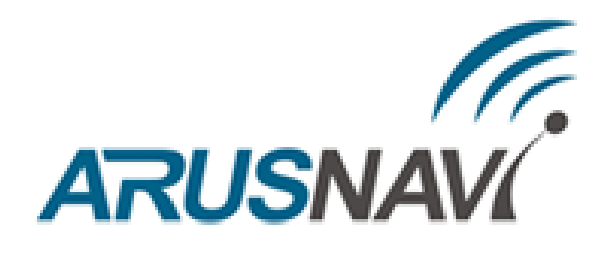

# Навигационный контроллер ARNAVI (v5)

# РУКОВОДСТВО ПОЛЬЗОВАТЕЛЯ

Версия ПО от 0.79

## Оглавление

| ОБЩИЕ СВЕДЕНИЯ                                           |    |
|----------------------------------------------------------|----|
| 1. Технические характеристики                            | 4  |
| 2. Внешний вид устройства и распиновка основного разъёма | 5  |
| НАСТРОЙКА ТРЕКЕРА                                        | 7  |
| 2. Диагностическая программа                             |    |
| 3. Локальное обновление ПО устройства                    | 15 |
| 4. Настройка через SMS                                   | 16 |
| РЕКОМЕНДАЦИИ ПО ПОДКЛЮЧЕНИЮ                              |    |
| 1. Настраиваемые входы/выходы                            |    |
| 1.1. Выходы                                              |    |
| 1.2. Аналоговые входы                                    |    |
| 1.3. Дискретные входы                                    |    |
| 2. Цифровые входы                                        |    |
| 2.1. Интерфейс RS232                                     |    |
| 2.2. Интерфейс RS485                                     |    |
| 2.3. Интерфейс 1-WIRE                                    |    |
| 2.4. Интерфейс CAN                                       |    |
| 3.Подключение громкой связи с водителем                  |    |
| ФУНКЦИОНАЛЬНЫЕ ВОЗМОЖНОСТИ                               |    |
| ИНДИКАЦИЯ РАБОТЫ                                         |    |
| СПИСОК SMS И ТСР КОМАНД                                  |    |
| ОПИСАНИЕ ПАРАМЕТРОВ В СИСТЕМЕ WIALON                     |    |
| ГАРАНТИЙНЫЕ ОБЯЗАТЕЛЬСТВА                                |    |
| КОМПЛЕКТ ПОСТАВКИ                                        | 54 |

### ОБЩИЕ СВЕДЕНИЯ

Навигационный контроллер ARNAVI 5 (далее «трекер») предназначен для дистанционного наблюдения за подвижными объектами, с возможностью работы с двумя серверами мониторинга и может быть использован совместно с любым совместимым программным комплексом.

Поддерживаемые протоколы передачи данных на сервер:

- Arnavi(INTERNAL) собственный открытый протокол, доступный для интеграции
- EGTS телематический стандарт для системы "ЭРА-ГЛОНАСС"

Для более полного контроля за состоянием автомобиля или установленного на нем оборудования, к устройству могут подключаться дискретные (вкл. / выкл.), аналоговые и частотно-импульсные датчики (датчики расхода топлива, наличия пассажира, температуры и др.).

Предусмотрено подключение цифровых датчиков по интерфейсам RS232, RS485 и 1-WIRE.

Четыре программируемых выхода типа «открытый коллектор» позволяют удаленно управлять такими системами как автозапуск или блокировка двигателя.

Реализована внутренняя поддержка CAN шины, по стандартному протоколу J1939. Также возможно подключение внешнего модуля CAN по интерфейсам RS232 или RS485. Считывается более 20 параметров: полный расход и уровень топлива, полный пробег, время работы, обороты и температура двигателя, скорость, нагрузки на оси, контролеры аварий и др.

Встроенный резервный аккумулятор обеспечивает автономную работу устройства при отключении аккумулятора автомобиля с информированием об этом событии - данная функция широко используется в охранных и противоугонных целях.

Встроенный датчик движения (ускорения) используется в интеллектуальных алгоритмах энергосбережения, а также может применяться для определения мест стоянок транспортного средства.

Трекер может фиксировать уровень GSM сигнала, идентифицировать базовые станции и достоверность навигационных данных в момент записи каждой координатной точки.

Доступна функция обновления встроенного программного обеспечения без демонтажа с объекта и без необходимости непосредственного доступа к устройству (по каналу GSM).

Корпус - пластиковый, выполнен в соответствии с требованиями европейских стандартов электро- и пожаробезопасности.

Трекер способен работать в диапазоне температур от -40 до +80 градусов Цельсия (температура хранения до -45 до +85 градусов Цельсия) и пригоден для установки на легковой транспорт с напряжением бортовой сети 12 Вольт, большегрузный транспорт с 24-х Вольтовой бортовой сетью, а также на любые другие транспортные средства.

Допустимое напряжение питания составляет от 7 до 44В. Имеется защита от переполюсовки, от кратковременных скачков напряжения не более 300В, а также защита встроенного аккумулятора от перезаряда.

За более подробной информацией о возможности подключения различных внешних датчиков обращайтесь в службу поддержки <u>support@arusnavi.ru.</u>

### 1. ТЕХНИЧЕСКИЕ ХАРАКТЕРИСТИКИ

Основные технические характеристики модификаций трекера приведены в таблице 1. *Таблица 1 – Основные технические характеристики* 

| Τονμμμοςνμο γοροντορικτινμ       | Применацие                                                                      | Модификация                |
|----------------------------------|---------------------------------------------------------------------------------|----------------------------|
| технические характеристики       | примечание                                                                      | ARNAVI 5                   |
| Габариты устройства, мм          | Без учета антенн и крепления                                                    | 74 x 69 x 22               |
| Масса, грамм                     | Без учета антенн, жгута и АКБ                                                   | 70                         |
| Напряжение питания, В            | Без учета импульсных выбросов                                                   | 7 - 44                     |
| Степень защиты по ІР             |                                                                                 | 53                         |
| Диапазон рабочих температур, °С  | Без учета аккумулятора                                                          | -40+80                     |
| Аналоговый вход, шт.             | Диапазон измерения 0-33 В,<br>разрядность 12 бит. Доступен<br>дискретный режим. | 4                          |
| Дискретный вход, шт.             | Внутренняя подтяжка 3.3В.<br>Уровень «лог.1» - менее 1В.                        | 6                          |
| Дискретный выход, шт.            | Открытый коллектор.<br>Ток коммутации до 540 мА                                 | 4                          |
| Датчик движения / наклона        | Встроенный                                                                      | есть                       |
| Интерфейс RS232                  |                                                                                 | есть                       |
| Интерфейс RS485                  |                                                                                 | есть                       |
| Интерфейс CAN                    | Стандарт «J1939»                                                                | есть                       |
| Интерфейс 1-WIRE                 | Термодатчики, ключи i-Button                                                    | есть                       |
| Датчик вскрытия корпуса          | Механический                                                                    | опционально                |
| Интерфейс USB                    | Диагностика, обновление                                                         | есть                       |
| Модуль GSM                       | GSM / GPRS / HTTP                                                               | SIM868                     |
| Модуль навигации                 | Glonass / GPS                                                                   | SIM868                     |
| Количество каналов Glonass / GPS |                                                                                 | 22 следящих<br>66 приемных |
| Антенна GSM                      | Длина кабеля 2-3 м                                                              | внешняя                    |
| Антенна навигации                | Длина кабеля 2-5 м                                                              | внешняя                    |
| Количество слотов SIM-карт       | Попеременная работа                                                             | 2                          |
| Количество слотов SIМ-чип        | Попеременная работа                                                             | 2                          |
| Карта памяти MicroSD             |                                                                                 | опционально                |
| Автоинформатор                   |                                                                                 | опционально                |
| Подключение громкой связи        |                                                                                 | есть                       |
| Резервный АКБ, мА                | Li-Pol                                                                          | 250-1500                   |
| Энергонезависимая память, Мб     | 400 000 событий                                                                 | 32                         |

### 2. ВНЕШНИЙ ВИД УСТРОЙСТВА И РАСПИНОВКА ОСНОВНОГО РАЗЪЁМА

Внешний вид устройства представлен на рисунках 1 и 2. Распиновка основного разъёма трекера представлена на рисунке 3 и описана в таблице 2.

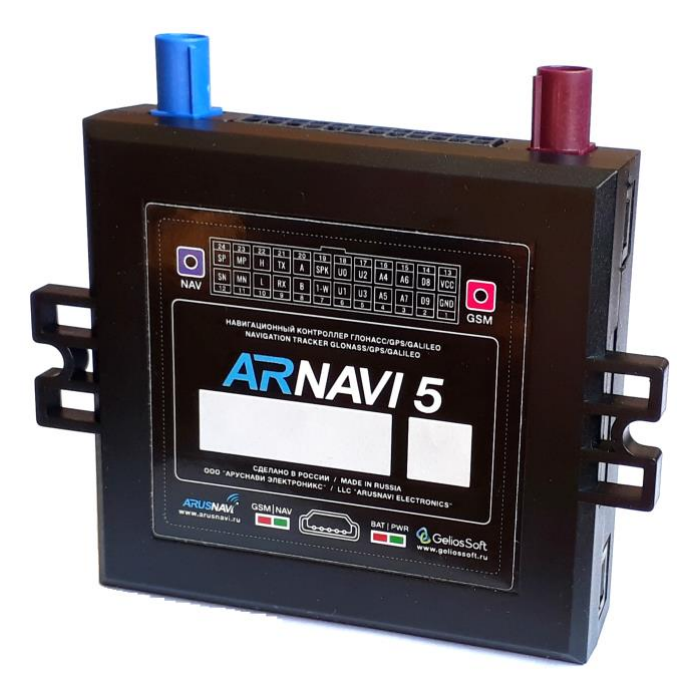

Рисунок 1 – Внешний вид устройства

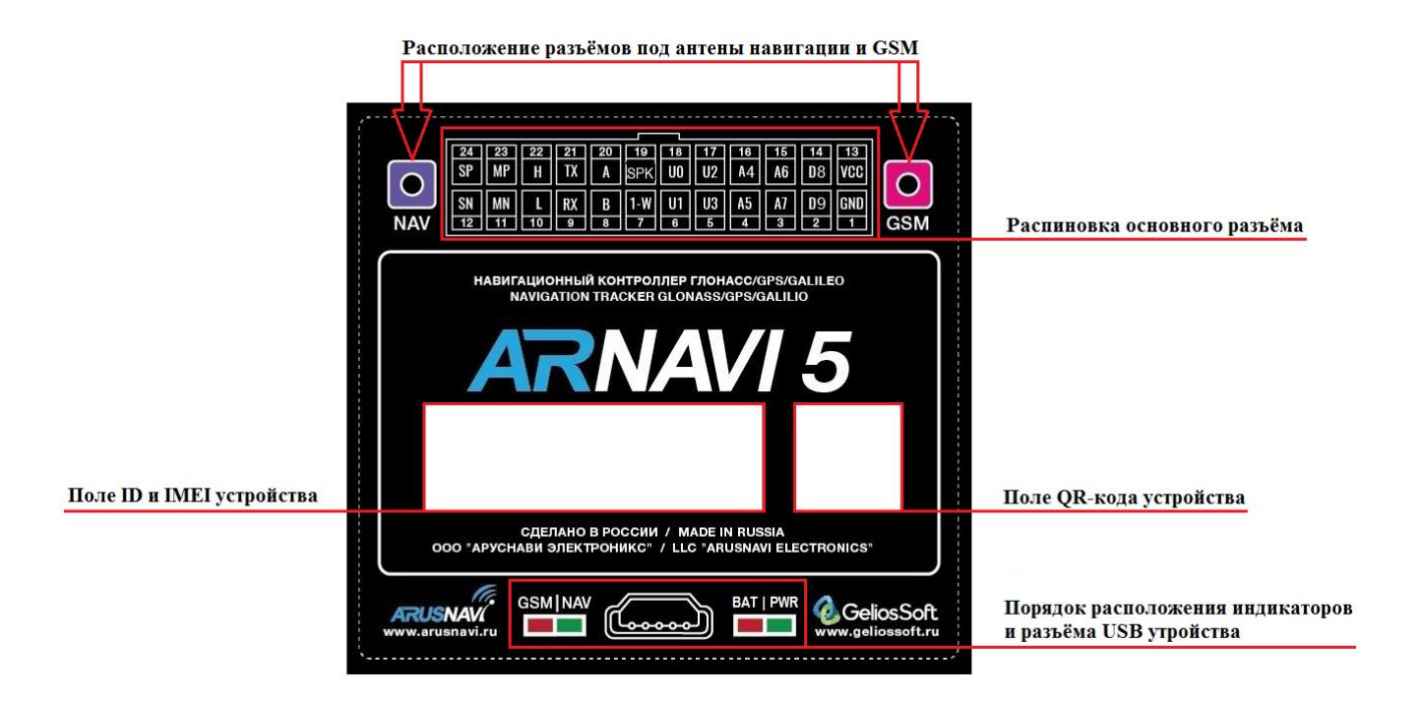

Рисунок 2 – Информационная часть устройства

| 24 | 23 | 22 | 21 | 20 | 19  | 18 | 17 | 16 | 15 | 14         | 13  |
|----|----|----|----|----|-----|----|----|----|----|------------|-----|
| SP | MP | H  | TX | A  | SPK | U0 | U2 | A4 | A6 | D8         | VCC |
| SN | MN | L  | RX | B  | 1-W | U1 | U3 | A5 | A7 | <b>D</b> 9 | GND |
| 12 | 11 | 10 | 9  | 8  | 7   | 6  | 5  | 4  | 3  | 2          | 1   |

Рисунок 3 – Распиновка основного разъёма

Таблица 2 – Распиновка основного разъёма

| N⁰ | Обозна<br>чение | Назначение       | Применение / подключение                    |
|----|-----------------|------------------|---------------------------------------------|
| 1  | GND             | Минус питания    | Минус напряжения питания                    |
| 2  | D9              | Дискретный -     | Дискретные / частотные / импульсные датчики |
| 3  | A7              | Аналоговый +     | Аналоговые датчики, дискретные              |
| 4  | A5              | Аналоговый +     | Аналоговые датчики, дискретные              |
| 5  | U3              | Выход            | Ток коммутации до 540 мА                    |
|    |                 | Дискретный -     | Дискретные / частотные / импульсные датчики |
| 6  | U1              | Выход            | Ток коммутации до 540 мА                    |
|    |                 | Дискретный -     | Дискретные / частотные / импульсные датчики |
| 7  | 1-W             | Интерфейс 1-WIRE | Термодатчики цифровые, ключи идентификации  |
| 8  | В               | Интерфейс RS485  | Датчики RS485                               |
| 9  | RX              | Интерфейс RS232  | Датчики RS232                               |
| 10 | L               | CAN интерфейс    | Линия L CAN                                 |
| 11 | MN              | Микрофон -       | Подключение микрофона громкой связи         |
| 12 | SN              | Динамик -        | Подключение динамика громкой связи          |
| 13 | VCC             | Плюс питания     | Плюс напряжения питания                     |
| 14 | D8              | Дискретный -     | Дискретные / частотные / импульсные датчики |
| 15 | A6              | Аналоговый +     | Аналоговые датчики, дискретные              |
| 16 | A4              | Аналоговый +     | Аналоговые датчики, дискретные              |
| 17 | U2              | Выход            | Ток коммутации до 540 мА                    |
|    |                 | Дискретный -     | Дискретные / частотные / импульсные датчики |
| 18 | UO              | Выход            | Ток коммутации до 540 мА                    |
|    |                 | Дискретный -     | Дискретные / частотные / импульсные датчики |
| 19 | SPK             | Автоинформатор   | Подключение автоинформатора                 |
| 20 | А               | Интерфейс RS485  | Датчики RS485                               |
| 21 | TX              | Интерфейс RS232  | Датчики RS232                               |
| 22 | Н               | CAN интерфейс    | Линия H CAN                                 |
| 23 | MP              | Микрофон +       | Подключение микрофона громкой связи         |
| 24 | SP              | Динамик +        | Подключение динамика громкой связи          |

# НАСТРОЙКА ТРЕКЕРА

## 1. WEB КОНФИГУРАТОР

Для удаленной настройки трекера используется облачный сервис - WEB конфигуратор, который позволяет удаленно настраивать устройство или группу устройств без физического подключения к трекеру посредством кабеля или переходника.

Помимо этого, сервис WEB конфигуратора поддерживает функцию удаленного обновления программного обеспечения устройств.

Для работы с WEB конфигуратором необходима учетная запись (логин / пароль), которую можно получить в службе поддержки <u>support@arusnavi.ru.</u>

С помощью браузера необходимо открыть сайт <u>http://ws.arusnavi.ru</u>, ввести свой логин и пароль. Попав в личный кабинет, необходимо выполнить следующие шаги для настройки устройства:

Шаг 1 - через поиск, в левом нижнем углу, по ID или IMEI найти требуемое устройство

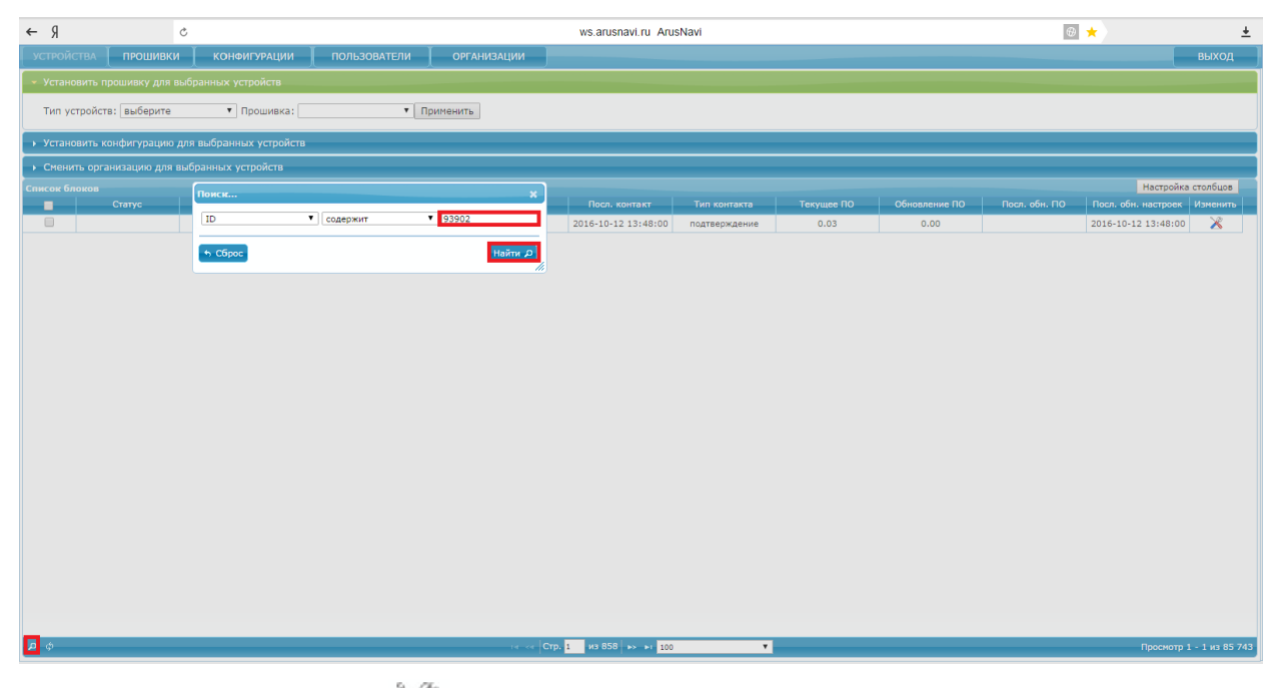

Шаг 2 - нажать на значок « Ӂ » - переход к настройкам трекера

| устройств    | а Прошивки            | КОНФИГУРА      | ции Пользователи | ОРГАНИЗ   | ации        |                     |              |            |               |               |                     | выход        |
|--------------|-----------------------|----------------|------------------|-----------|-------------|---------------------|--------------|------------|---------------|---------------|---------------------|--------------|
| - Установит  | гь прошивку для выбра | нных устройст  | 1                |           |             |                     |              |            |               |               |                     |              |
| Тип устро    | йств: выберите        | • Проши        | вка:             | Применить |             |                     |              |            |               |               |                     |              |
| • Установит  | гь конфигурацию для в | ыбранных устр  | ройств           |           |             |                     |              |            |               |               |                     |              |
| • Сменить с  | организацию для выбр  | анных устройст | тв               |           |             |                     |              |            |               |               |                     |              |
| Список блоко |                       |                |                  |           |             |                     |              |            |               |               | Настро              | ика столбцов |
|              | Статус                | ID             | IMEI             | Ten       | Организация | Посл. контакт       | Тип контакта | Текущее ПО | Обновление ПО | Посл. обн. ПО | Посл. обн. настроек | Изненить     |
| _            |                       | 183237         | 868183030052067  | Арнави 5  | склад       | 2018-07-03 09:12:45 | настройки    | 0.16       | 0.00          |               |                     | ×            |

Шаг 3 - раздел "Данные устройства" показывает общую информацию: ID, IMEI, тип, версия ПО.

| <ul> <li>Данные устройства</li> </ul>                                                                                                    |                                                                                                    |
|----------------------------------------------------------------------------------------------------|----------------------------------------------------------------------------------------------------|
| Device<br>ID: 183237<br>IMEI: 868183030052067<br>Тип устройства: Арнави 5<br>Изменить<br>Текущее ПО: 0.16<br>Применить конфигурацию: Выберите •<br>Сохранить настройки | Управление конфигурациями<br>Для сохранения текущих настроек в качестве шаблоной<br>конфигурации,<br>введите имя конфигурации и нажмите сохранить<br>Имя новой конфигурации:<br>Сохранить |
| Настройки сервера                                                                                                    |                                                                                                    |
|                                                                                                    |                                                                                                    |
| Перелача точек маршрута и значений латчиков                                                                                                    |                                                                                                    |
| Режим работы входов/выходов                                                                                                    |                                                                                                    |
| Номера телефонов                                                                                                    |                                                                                                    |
| настройки SIM карты                                                                                                    |                                                                                                    |
| Ключи идентификации/термодатчики                                                                                                    |                                                                                                    |
| История Устройства                                                                                                    |                                                                                                    |

Шаг 4 - раздел "Настройка сервера".

Необходимо прописать адрес, порт сервера мониторинга, выбрать тип протокола (INTERNAL или EGTS). Также, при необходимости, можно задать второй адрес сервера мониторинга.

| <ul> <li>Данные устройства</li> </ul>                                                                          |                                                                                                    |
|----------------------------------------------------------------------------------------------------|----------------------------------------------------------------------------------------------------|
| <ul> <li>Настройки сервера</li> </ul>                                                                          |                                                                                                    |
| Адрес и порт сервера мониторинга 1<br>DNS/IP: Office.geolonsoft.ru<br>Порт: 20144<br>Тип протокола: INTERNAL ✓ | Адрес и порт сервера мониторинга 2<br>DNS/IP: 193.193.165.165<br>Порт: 20629<br>Тип протокола: EGTS ~ |
| Режим работы                                                                                                   |                                                                                                    |

Шаг 5 - для эффективной передачи данных на сервер с учетом сжатия трафика в разделе "Структура пакета" необходимо выделить набор данных, которые следует передавать на сервер

| иктура пакета                                                                                                    |
|----------------------------------------------------------------------------------------------------|
|                                                                                                    |
| Ha naketa 93                                                                                                    |
| бщие параметры:                                                                                                    |
| 🕽 GPS/Gionass координаты: широта, долгота                                                                                                    |
| GPS/Glonass параметры: скорость, высота, спутники (GPS, Glonass), азимут                                                                                                    |
| GPS/Glonass доп. параметры: HDOP                                                                                                    |
| <sup>9</sup> информационные сообщения (ошибки, статусы и прочее)                                                                                                    |
| ) Статусы устройства: побитовое состояние входов, побитовое состояние выходов, статус работы GSM модема, статус работы<br>>S/Glonass приемника, статус датчика движения, наличие симкарты, симкарта / симчип, бортовое напряжение, уровень заряда<br>ззервного АКБ, доп. статусы |
| 🛿 уровень сигнала GSM + параметры оператора (код страны и оператора)                                                                                                    |
| 🛿 LAC и CID текущей базовой станции                                                                                                    |
| 〕Бортовое напряжение в мВ и напряжение аккумулятора в мВ                                                                                                    |
| начения на входах в зависимости от настройки: импульсы, частота, напряжение                                                                                                    |
| 🛿 на входе INO (импульсы или частота)                                                                                                    |
| <sup>]</sup> на входе IN1 (импульсы или частота)                                                                                                    |
| ) на входе IN2 (напряжение)                                                                                                    |
| ∬на входе IN3 (импульсы или частота)                                                                                                    |
| ∬на входе IN4 (импульсы или частота)                                                                                                    |
| Ĵ на входе IN5 (импульсы или частота)                                                                                                    |
| ∬на входе IN6 (напряжение)                                                                                                    |
|                                                                                                    |

**Примечание:** в простейшем случае настройки прибора только в целях определения местоположения подвижного объекта (транспортного средства) без использования входов / выходов и других интерфейсов, достаточно выделить только первые два пункта «Структуры пакета»: GPS / ГЛОНАСС координаты и GPS / ГЛОНАСС параметры. В этом случае трафик передачи данных от прибора к серверу будет минимальным, что положительно скажется на расходах на сотовую связь

Шаг 6 - раздел "Передача точек маршрута и значений датчиков". Данный раздел позволяет настроить параметры отработки траектории движения.

| <ul> <li>Передача точек маршрута и значений датчиков</li> </ul>           |                                                     |
|---------------------------------------------------------------------------|-----------------------------------------------------|
| Отработка траектории                                                      | Отработка траектории в роуминге                     |
| При изменении курса на: 18 градусов (3-255)                               | При изменении курса на: 18 градусов (3-255)         |
| При изменении скорости на: 50 км/ч (3-255)                                | При изменении скорости на: 50 км/ч (3-255)          |
| Не реже, чем каждые: 1000 Метров (1-65535)                                | Не реже, чем каждые: 1000 метров (1-65535)          |
| Интервал при стоянке: 150 секунд (10-65535)<br>(передача основного пакета | Интервал при стоянке: 300 секунд (10-65535)         |
| — Дополнительные настройки —                                              |                                                     |
| Заморозка координат Прочее                                                | Настройка датчика движения                          |
| при скорости <2 км/час                                                    | льтровать значения с датчиков чувствительность      |
| По датчику движения Вре                                                   | емя пакета с модуля навигации задержка срабатывания |
| По зажиганию                                                              |                                                     |
| <ul> <li>Режим работы входов/выходов</li> </ul>                           |                                                     |

**«При изменении курса на - угол»** - Если изменение угла между курсом последней позиции, отправленной на сервер, и текущим курсом превысит указанное значение, то текущая позиция будет отправлена на сервер. Единица измерения – градус.

**«При изменении скорости - скорость»** - Если изменение между скоростью в момент определения последней позиции, отправленной на сервер, и текущей скоростью превысит указанное значение, то текущая позиция будет отправлена на сервер.

**<Не реже, чем каждые - расстояние>** - Если расстояние между последней позицией, отправленной на сервер, и текущей позицией превысит указанное значение, то текущая позиция будет отправлена на сервер. Единица измерения – метр.

ВНИМАНИЕ: ОТПРАВКА СОБЫТИЙ ПО УГЛУ, СКОРОСТИ И РАССТОЯНИЮ БУДЕТ ПРОИСХОДИТЬ ТОЛЬКО ВО ВРЕМЯ ДВИЖЕНИЯ ТС, Т.Е. КОГДА УСЛОВИЯ "ЗАМОРАЖИВАТЬ КООРДИНАТЫ ПРИ СТОЯНКЕ" БУДУТ ВАЛИДНЫМИ.

**«Интервал при стоянке - время»** - Интервал времени между последней отправкой данных на сервер и следующей отправкой данных на сервер, при стоянке. Единица измерения – секунда.

**Заморозка координат**> - Условие, при котором координаты местоположения будут фиксироваться и оставаться неизменными – стоянка.

Рекомендуем оставить настройки по умолчанию.

ВНИМАНИЕ: ЗАМОРАЖИВАНИЕ КООРДИНАТ ПРИ СТОЯНКЕ ПО ЗАЖИГАНИЮ – ДЛЯ ЭТОГО ЗАЖИГАНИЕ ДОЛЖНО БЫТЬ ПОДКЛЮЧЕНО НА ОДИН ИЗ ВХОДОВ IN4 (A4) / IN5 (A5) / IN6 (A6) ИЛИ IN7 (A7), КОТОРЫЙ НАСТРОЕН НА РЕЖИМ «ЗАЖИГАНИЕ».

Шаг 7 - раздел "Режим работы входов / выходов" позволяет сделать настройку цифровых интерфейсов и дискретных входов / выходов.

| 🔻 Режим работы входов/выходов        |                                |
|--------------------------------------|--------------------------------|
| Дискретные                           | Сцифровые                      |
| IN_0: не используется 🔻              | RS232/RS485: Не используется ▼ |
| IN_1: Не используется 🔻              | RS485: Не используется 🔻       |
| IN_2: Не используется •              | 1-wire: не используется 🔻      |
| IN_3: не используется •              | Wifi ap name:                  |
| IN_4: Не используется 🔻              | Wifi ap password:              |
| IN_5: не используется 🔻              | CAN: (0-3000)                  |
| IN_6: не используется 🔻              |                                |
| IN_7: не используется 🔻              |                                |
| IN_8: не используется 🔻              |                                |
| IN_9: не используется 🔻              |                                |
|                                      |                                |
|                                      |                                |
|                                      |                                |
|                                      |                                |
| <ul> <li>Номера телефонов</li> </ul> |                                |

Шаг 8 - раздел "Настройки SIM-карты"

| ✓ Настройки SIM карты         |                                      |                          |
|-------------------------------|--------------------------------------|--------------------------|
| Пароль для SMS управлен       | ния: 123456                          |                          |
| SIM карта #1 (основная)       |                                      | SIM карта #2 (резервная) |
| Роуминг разрешен: 🔲           | Po                                   | руминг разрешен:         |
| Активировать pin код карты: 🔲 | Активирова                           | ть ріп код карты:        |
| код (0000-9999):              |                                      | код (0000-9999):         |
| АРN оператора:                | если APN не прописан                 | АРN оператора:           |
| Логин для APN:                | используется<br>автоматический режим | Логин для APN:           |
| Пароль для APN:               | APN                                  | Пароль для APN:          |

На плате имеется держатель для двух SIM-карт и два термостойких SIM-чипа.

SIM-карта #1 (основная) устанавливается в верхний отсек держателя,

SIM-карта #2 (резервная) - в нижний отсек держателя.

Трекер первоначально устанавливает соединение через SIM-карту #1. Если после нескольких попыток соединение с сервером установить не удается или SIM-карта #1 отсутствует, то трекер переключается на SIM-карту #2 и снова пытается подключиться к серверу.

<u>При установке одной SIM-карты необходимо использовать верхний отсек держателя</u> – SIM-карта #1 (основная).

Шаг 9 – после ввода необходимых настроек, нужно сохранить их.

В разделе «Данные устройства» необходимо нажать кнопку «Сохранить настройки».

| <ul> <li>Данные устройства</li> </ul>                                                                                                    |                                                                                                    |
|----------------------------------------------------------------------------------------------------|----------------------------------------------------------------------------------------------------|
| Ригоройства<br>Device<br>ID: 183237<br>IMEI: 868183030052067<br>Тип устройства: Арнави 5<br>Изменить<br>Текущее ПО: 0.16<br>Применить конфигурацию: выберите<br>Сохранить настройки | зление конфигурациями<br>охранения текущих настроек в качестве шаблоной<br>лгурации,<br>пте имя конфигурации и нажмите сохранить<br>ювой конфигурации: |
| <ul> <li>Настройки сервера</li> </ul>                                                                                                    |                                                                                                    |

Далее, в общей таблице устройств - в поле "Статус", появится запись "settings", которая показывает, что устройству заданы новые настройки, но они еще не применены на устройстве. Для применения новых настроек следует отправить команду устройству одним из способов: SMS, команда от сервера (описание команд в разделе "Список SMS и TCP команд") или через ПО «ArnaviConfigurator».

| Список бло | жов       |       |                 |
|------------|-----------|-------|-----------------|
|            | Статус    | ID    | IMEI            |
|            | settings; | 24480 | 863071014142621 |
|            |           | 25192 | 863071014143702 |

Статус "settings" исчезнет, когда устройство подтвердит прием настроек. Для обновления ПО трекера необходимо:

1. Выбрать устройство (установить галочку, либо выделить его)

| Список блок         | ЮВ     |        |                 |          |  |
|---------------------|--------|--------|-----------------|----------|--|
|                     | Статус | ID     | IMEI            | Тип      |  |
| <ul><li>✓</li></ul> |        | 183237 | 868183030052067 | Арнави 5 |  |
|                     |        |        |                 |          |  |

2. Открыть вкладку «Установить прошивку для выбранных устройств»

|                                 | прошивки                                                            | КОНФИГУРАЦИИ     | ПОЛЬЗОВАТЕЛИ    | ОРГАНИЗАЦИИ  | ]           |  |  |  |
|---------------------------------|---------------------------------------------------------------------|------------------|-----------------|--------------|-------------|--|--|--|
| 🔻 Установить                    | <ul> <li>Установить прошивку для выбранных устройств</li> </ul>     |                  |                 |              |             |  |  |  |
| Тип устройс                     | Тип устройств: выберите 🔻 Прошивка: 💌 Применить                     |                  |                 |              |             |  |  |  |
| • Установить                    | <ul> <li>Установить конфигурацию для выбранных устройств</li> </ul> |                  |                 |              |             |  |  |  |
| <ul> <li>Сменить орг</li> </ul> | анизацию для выб                                                    | ранных устройств |                 |              |             |  |  |  |
| Список блоков                   |                                                                     |                  |                 |              |             |  |  |  |
|                                 | Статус                                                              | ID               | IMEI            | Тип          | Организация |  |  |  |
| ~                               |                                                                     | 183237           | 868183030052067 | Арнави 5     | склад       |  |  |  |
|                                 |                                                                     |                  |                 |              |             |  |  |  |
|                                 |                                                                     |                  |                 |              |             |  |  |  |
|                                 |                                                                     |                  |                 |              |             |  |  |  |
| 3. Вь                           | брать тип ус                                                        | стройства, верс  | ию прошивки и   | нажать «Прим | енить»      |  |  |  |

| Ŧ | Установить прошивку для выбранных устройств     |   |           |
|---|-------------------------------------------------|---|-----------|
|   | Тип устройств: выберите 🔹 Прошивка:             | ٠ | Применить |
| • | Установить конфигурацию для выбранных устройств |   |           |

Далее, в поле "Статус", появится запись "firmware", которая показывает, что устройству задано новое ПО, но оно еще не применено на устройстве. Для применения нового ПО следует отправить команду устройству одним из способов: SMS, команда от сервера (описание команд в разделе "Список SMS и TCP команд ") или через ПО «ArnaviConfigurator».

| Список блок         | 08        |        |                 |          |  |
|---------------------|-----------|--------|-----------------|----------|--|
|                     | Статус    | ID     | IMEI            | Тип      |  |
| <ul><li>✓</li></ul> | firmware; | 183237 | 868183030052067 | Арнави 5 |  |
|                     |           |        |                 |          |  |

### 2. ДИАГНОСТИЧЕСКАЯ ПРОГРАММА

Для проверки корректной работы и настройки трекера локально можно использовать программу «ArnaviConfigurator», которая позволяет на месте установки предоставить полную картину работы устройства, а также подключенных датчиков и механизмов, и произвести настройку трекера используя дерево настроек.

**ВНИМАНИЕ:** ПРИ ПОДКЛЮЧЕНИИ ТРЕКЕРА, ПРОГРАММА ПОТРЕБУЕТ ВВЕСТИ ПАРОЛЬ ДОСТУПА К УСТРОЙСТВУ (ПО УМОЛЧАНИЮ - 123456).

|                                                                                            |      |                     |    | ivie             | ню –    |          |         | _       |        | ,  |
|--------------------------------------------------------------------------------------------|------|---------------------|----|------------------|---------|----------|---------|---------|--------|----|
| ⊋ Arnavi⊂onfigurator v.u.s<br>іавное Окна Команды Помощь ⁴                                 | -    |                     |    |                  |         |          | UOTE    |         |        | ĺ  |
| s 🐼 🕸 📐                                                                                    |      | -                   |    |                  | анели   |          | нстр    | ywe     | HIO    | 5  |
| ройки                                                                                      | ð× ( | Общие данные        | ₽× | Навигация        | ₽× L    | LS       |         |         |        |    |
|                                                                                            |      | Модель              |    | Навигации модуль |         | #        | Уровень | Темп-ра | Частот | ra |
| Применить CFG Прочитать CFG 123456                                                         |      | ID                  |    | Широта           |         | LLS0     |         |         |        |    |
| раметр                                                                                     | ^    | IMEI                |    | Долгота          |         | LLS1     |         |         |        |    |
| Common                                                                                     |      | Версия ПО           |    | Скорость         |         | LLS2     |         |         |        |    |
| DeviceType                                                                                 |      | Внутр. часы         |    | Высота           |         | LLS3     |         |         |        |    |
| DNS/IP                                                                                     |      | В работе            |    | Угол             |         | LLS4     |         |         |        |    |
| Port                                                                                       |      | Записано страниц    |    | Спутники         |         | 1155     |         |         |        |    |
| Sleep mode                                                                                 |      | Отправлено сраниц   |    | ноор             |         | 11.06    |         |         |        |    |
| - Sleep time [min]                                                                         |      | Оправлено сраниц    |    | HDOP             |         | LLSO     |         |         |        |    |
| Work time [min]                                                                            |      | Ооновление настроек |    |                  |         | LLS7     |         |         |        |    |
| Transmit track points                                                                      |      | Обновление ПО       |    |                  |         | LLS8     |         |         |        |    |
| - Not less then every [meters]                                                             |      | Внешн. напряжение   |    |                  |         | LLS9     |         |         |        |    |
| <ul> <li>If speed change [km/h]</li> </ul>                                                 |      | Напряжение акк-ра   |    |                  |         |          |         |         |        |    |
| <ul> <li>Interval [sec] at parking</li> <li>Do not update coordinate at parking</li> </ul> |      | Внутр. память       |    |                  |         |          |         |         |        |    |
| If ignition off                                                                            |      | Внешн. память       |    |                  |         |          |         |         |        |    |
| By motion sensor (not moving)                                                              |      | WiFi service        |    |                  |         |          |         |         |        |    |
| Modes of operation In/Out                                                                  |      | User                |    |                  | олуг    | Ь        | отоб    | паже    | чия    |    |
| In IN_0                                                                                    |      | часы                |    |                  | CH21    |          | 0100    | punt    |        | ľ  |
| - IN_1                                                                                     |      | Датчик движения     |    |                  |         |          |         |         |        |    |
| - IN_2<br>- IN_3                                                                           |      |                     |    |                  | OVUS    | -        |         | 10      |        |    |
| - IN_4                                                                                     |      |                     |    | Шапка            | ОКПС    | 1-10     | юду     | и       |        |    |
| L IN_5                                                                                     |      |                     |    |                  |         | <u>`</u> |         |         |        |    |
| RS232                                                                                      |      |                     |    | ×                |         | CAN      | LLS I   | 0       |        |    |
| - RS485                                                                                    |      | GSM                 | ₽× | СОМ-порт         |         |          |         |         |        |    |
| - 1-Wire                                                                                   |      |                     |    |                  |         |          |         |         |        | Ĩ  |
| CAN                                                                                        |      | GSM модуль          |    |                  |         |          |         |         |        |    |
| CAN number                                                                                 |      | SIM1 карта          |    |                  |         |          |         |         |        |    |
|                                                                                            |      | РІN1 код            |    |                  |         |          |         |         |        |    |
| WiFi AP password                                                                           |      | SIM2 карта          |    |                  |         |          |         |         |        |    |
| Phone numbers                                                                              |      | PIN2 KOA            |    |                  |         |          |         |         |        |    |
| - Number 1<br>Eurotion 1                                                                   |      |                     |    |                  |         |          |         |         |        |    |
| - Number 2                                                                                 |      | Ат команды          |    |                  |         |          |         |         |        |    |
| - Function 2                                                                               |      | Статус GSM модуля   |    |                  |         |          |         |         |        |    |
| Number 3                                                                                   |      | [MCC:MNC]           |    |                  |         |          |         |         |        |    |
| - Number 4                                                                                 |      | GSM dBm             |    |                  |         |          |         |         |        |    |
| - Function 4                                                                               |      | Сервер:Порт         |    |                  |         |          |         |         |        |    |
| Eunction 5                                                                                 |      | ТСР сессий          |    |                  |         |          |         |         |        |    |
| SIM cards settings                                                                         |      | СМС вход/исполненых |    |                  |         |          |         |         |        |    |
| ▼ Sim 1                                                                                    |      |                     |    |                  |         |          |         |         |        | 1  |
| Activate PIN code                                                                          |      |                     |    |                  |         |          |         |         |        |    |
| - PIN code                                                                                 |      |                     |    |                  |         |          |         |         |        |    |
| - Operator APN                                                                             |      |                     |    |                  |         |          |         |         |        |    |
| APN Login<br>APN Password                                                                  |      |                     |    |                  |         |          |         |         |        |    |
| ▼ Cim 2                                                                                    | ×    |                     |    |                  |         |          |         |         |        |    |
|                                                                                            | (    | x .                 | >  | СОМ-порт Команди | ы Черны | й ящин   | c       |         |        |    |

Для работы с программой потребуется инсталляция драйвера устройства, для чего:

1. Скачайте с сайта <u>http://www.arusnavi.ru</u> драйвер для конфигуратора и произведите его установку.

2. После завершения процесса установки в появившейся папке «STMicroelectronics» необходимо выбрать и запустить установочный файл «dpinst\_xxx», где xxx – разряднось операционной системы на вашем ПК.

Основные параметры программы:

- Информация о трекере (ID, IMEI, версия ПО т.п.)
- Статусы работы модулей устройства
- Блок GSM (оператор, уровень сигнала, адрес текущего сервера, SMS сообщения, статус работы)
- Блок навигации (текущие координаты, качество приема, скорость, высота)
- Дискретные входы / выходы (состояние выходов, значения на входах)
- Цифровые датчики (RS232, RS485, 1-WIRE, CAN)
- Возможность заведения тарировочных таблиц по подключенным ДУТ
- Логирование событий
- Команды для трекера: обновить ПО, обновить настройки и т.д.
- Дерево настроек

<u>При изменении настроек через программу или SMS они автоматически</u> синхронизируются на WEB конфигураторе.

Более подробная информация по работе с программой «ArnaviConfigurator» описана в Руководстве пользователя «Arnavi Configurator» (данное руководство можно найти в папке «Arusnavi» с установленной программой).

## 3. ЛОКАЛЬНОЕ ОБНОВЛЕНИЕ ПО УСТРОЙСТВА

#### Обновить ПО устройства можно в основном режиме работы и в режиме загрузчика. Обновление ПО устройства в основном режиме работы

1. Подключите устройство по USB к ПК.

Сразу после подключения устройство определится как съёмный носитель "АРР".

- 2. Скопируйте файл прошивки в корень съёмного носителя "АРР".
- 3. Отправьте устройству команду «upgrade extflash» (без кавычек) для старта процесса обновления, используя программу «ArnaviConfigurator».
- 4. Дождитесь окончания процесса обновления. После завершения процесса обновления, устройство автоматически перезапустится.

#### Обновление ПО устройства в режиме загрузчика

- 1. Войдите в режим загрузчика одним из следующих способов:
  - отправив команду «upgrade msc»;

- замкнув 1-W (пин 7) на GND (пин 1), а RX (пин 9) на TX (пин 21) подать питание на устройство. После входа в режим загрузчика необходимо разомкнуть хотя бы одну из пар.

В режиме загрузчика устройство определится как съёмный носитель "LOADER" и будет находиться в данном режиме 120 секунд, после чего устройство автоматически перезапустится.

- 2. Скопируйте файл прошивки в корень съёмного носителя "LOADER", после чего автоматически запустится процесс обновления.
- 3. Дождитесь окончания процесса обновления. После завершения процесса обновления, устройство автоматически перезапустится.

## 4. НАСТРОЙКА ЧЕРЕЗ SMS

Настройка СМС может производиться с любого номера телефона.

Структура сообщения с командой изменения настроек выглядит следующим образом:

#### <пароль\_доступа>\*SETP\*<список\_изменяемых\_параметров>

По умолчанию поле <пароль доступа> имеет значение 123456

Поле <список\_изменяемых\_параметров> содержит номер и значение одного или нескольких параметров, подлежащих изменению.

Каждый элемент из списка изменяемых параметров имеет следующую структуру:

#<номер\_параметра>=<значение>

<номер\_параметра> - численный индекс параметра.

<значение> - новое значение параметра, может быть простым и составным.

Составное значение представляет собой последовательность простых значений, разделенных только запятой:

<значение\_1, значение\_2, значение\_N>.

При этом единичный пробел вместо параметра означает «затереть» текущий параметр:

< значение \_1,, значение \_3> - изменить значение 1 и значение 3;

< значение \_1, , значение \_3> - изменить значение 1 и значение 3,

но удалить значение 2.

Элементы списка передаются без разделителей: признаком конца одного элемента является начало последующего (знак #).

При отправке сообщений посредством SMS необходимо, чтобы длина сообщения не превышала 160 символов, и в сообщении присутствовали буквы только латинского алфавита.

СМС сообщение

**Примечание:** для понимания начала и конца сообщения последние заключены в одинарные кавычки ('). Не нужно использовать кавычки при отправке сообщений устройству.

• Параметры сервера мониторинга 1 - Номер параметра: 1

#### Формат команды:

'#1=<адрес\_сервера>,<порт\_сервера>,<тип\_протокола>,<SN\_сервера>,<пароль\_сервера>' Аргументы:

<адрес\_сервера> - строка длиной до 32 символов. Содержит DNS-имя или IP-адрес сервера.

**«порт\_сервера»** - число от 1 до 65535. Не является обязательным параметром, при отсутствии необходимости изменения порта сервера параметр можно не передавать.

**<тип\_протокола>** - номер протокола: 0 – INTERNAL, 4 – EGTS.

SN\_сервера> - ID для сервера. Не является обязательным параметром, при отсутствии необходимости изменения ID для сервера параметр можно не передавать.

**<пароль\_сервера>** - пароль для сервера. Не является обязательным параметром, при отсутствии необходимости изменения пароля для сервера параметр можно не передавать.

Примеры:

'123456\*SETP\*#1=193.193.165.165,20623,0' – установить IP-адрес, порт сервера и протокол

'123456\*SETP\*#1= hw.geliospro.ru,20144,0'- установить DNS-имя, порт сервера и протокол

'123456\*SETP\*#1= hw.geliospro.ru' – изменить только адрес сервера.

• Параметры APN сотового оператора SIM-карты 1 - Номер параметра: 2

Формат команды: '#2=<название>,<имя пользователя>,<пароль>'

Аргументы:

<название> - строка длиной до 32 символов. Содержит имя точки доступа

<имя\_пользователя> - строка длиной до 32 символов. Содержит имя пользователя точки доступа

<пароль> - строка длиной до 32 символов. Содержит пароль точки доступа

Примеры:

'123456\*SETP\*#2=internet,gdata,gdata' – установить параметры APN оператора «Мегафон»

'123456\*SETP\*#2=,, '- очистить параметры APN(вместо каждого параметра – пробел).

#### **Примечание:** команда '123456\*SETP\*#2=,,' – не внесет изменений в настройки

#### • Параметры обработки траектории - Номер параметра: 5

Формат команды:

'#5=<paccтояние\_дома>,<угол\_дома>,<скорость\_дома>,<интервал\_дома>,<расстояние\_роум инг>,<угол\_роуминг>,<скорость\_роуминг>,<интервал\_роуминг>'

Дома – настройки для режима работы в домашней сети

Роуминг – настройки для режима работы в роуминге Аргументы:

**<расстояние>** - число от 100 до 65535 или 0. Если расстояние между последней позицией, отправленной на сервер, и текущей позицией превысит указанное значение, то текущая позиция будет отправлена на сервер. Единица измерения – метр. Не является обязательным параметром: при отсутствии необходимости изменения расстояния параметр можно не передавать. Значение 0 отключает условие отправки на сервер по расстоянию.

**<угол>** - число от 0 до 180. Если изменение угла между курсом последней позиции, отправленной на сервер, и текущим курсом превысит указанное значение, то текущая позиция будет отправлена на сервер. Единица измерения – градус. Не является обязательным

параметром: при отсутствии необходимости изменения угла параметр можно не передавать. Значение 0 отключает условие отправки на сервер по углу.

**<скорость>** - число от 5 до 65535 или 0. Если изменение между скоростью в момент определения последней позиции, отправленной на сервер, и текущей скоростью превысит указанное значение, то текущая позиция будет отправлена на сервер. Единица измерения – километр в час. Не является обязательным параметром: при отсутствии необходимости изменения скорости параметр можно не передавать. Значение 0 отключает условие отправки на сервер по изменению скорости.

**«интервал»** - число от 5 до 65535 или 0. Если интервал между временем последней отправки координат на сервер и текущим временем превысит указанное значение, то текущая позиция будет отправлена на сервер. Единица измерения – секунда. Не является обязательным параметром: при отсутствии необходимости изменения интервала отправки параметр можно не передавать. Значение 0 отключает условие отправки на сервер по интервалу.

Примеры:

'123456\*SETP\*#5=400,18,20,150' – установить все параметры обработки траектории

'123456\*SETP\*#5=,,35,300' – изменить только скорость и интервал, расстояние и угол оставить без изменений

'123456\*SETP\*#5=,15' – изменить только угол

'123456\*SETP\*#5=400,18,20,150, 1000,25,40,360' – различные режимы для дома и роуминга

• Параметры APN сотового оператора SIM-карты 2 - Номер параметра: 7

Формат команды: '#7=<название>,<имя\_пользователя>,<пароль>'

Аргументы:

<название> - строка длиной до 32 символов. Содержит имя точки доступа

**<имя\_пользователя>** - строка длиной до 32 символов. Содержит имя пользователя точки доступа

<пароль> - строка длиной до 32 символов. Содержит пароль точки доступа

Примеры:

'123456\*SETP\*#7=internet,gdata,gdata' – установить параметры APN оператора «Мегафон»

'123456\*SETP\*#7=,, '- очистить параметры APN(вместо каждого параметра – пробел).

• Изменение номера программы-обработчика САN-шины - Номер параметра: 12

#### <u>ДЛЯ АКТИВАЦИИ ВНУТРЕННЕГО САN ИНТЕРФЕЙСА (СТАНДАРТ J1939),</u> <u>НЕОБХОДИМО ЗАДАТЬ НОМЕР ПРОГРАММЫ – 3.</u>

Формат команды: '#12=<номер\_программы>'

Аргументы:

<номер\_программы> число от 0 до 3000.

Пример:

'123456\*SETP\*#12=188' – установить номер программы 188

| Номер<br>параметра | Описание                                     | Значение по умолчанию                                                                                                    |
|--------------------|----------------------------------------------|----------------------------------------------------------------------------------------------------|
| #1                 | Адрес сервера мониторинга<br>1               | hw.geliospro.ru,20144,0                                                                                                    |
| #2                 | Параметры APN сотового оператора SIM-карты 1 | параметры не заданы, автоматический режим                                                                                                    |
| #5                 | Параметры обработки<br>траектории            | 400,18,20,150 (передача на сервер точки при прохождении расстояния 400м, изменении курса на 18 градусов или изменении скорости на 20 км/ч, а также не реже, чем раз в 150 секунд) |
| #7                 | Параметры APN сотового оператора SIM-карты 2 | параметры не заданы, автоматический режим                                                                                                    |
| #12                | Номер программы-<br>обработчика САN-шины     |                                                                                                    |

Таблица 3 – Настройки устройства по умолчанию (заводские установки)

#### Информационные SMS сообщения

Устройство способно передавать набор SMS сообщений с информацией о работе. Для получения информационного сообщения необходимо отправить соответствующий запрос с любого номера телефона:

| <пароль_доступа>*SMSI | - | получить SMS с IMEI, ID и                       |
|-----------------------|---|-------------------------------------------------|
|                       |   | адресом сервера мониторинга 1;                  |
| <пароль_доступа>*SMSK | - | получить SMS с координатами и ссылкой на карту; |

СМС с ответом вернется на номер отправителя запроса.

Для получения информационных сообщений на SIM-карте устройства должна быть включена функция отправки SMS сообщений.

# РЕКОМЕНДАЦИИ ПО ПОДКЛЮЧЕНИЮ

Рекомендованная последовательность действий при подключении устройства:

- 1. Установить SIM-карту (карты)
- 2. Подключить внутренний АКБ устройства
- 3. Закрыть корпус
- 4. Подключить навигационную антенну к соответствующему разъему на корпусе
- 5. Подключить антенну GSM к соответствующему разъему на корпусе
- 6. Подключить питание устройству (красный и черный провода основного жгута)

| ВНИМАНИЕ:       | ]   | ПЛЮСОВОЙ  |     | ПРОВОД | [ ] | ПОС | ТОЯНІ | ЮГО     | ПΙ  | <u> 1ТАНИЯ</u> |
|-----------------|-----|-----------|-----|--------|-----|-----|-------|---------|-----|----------------|
| ПОДКЛЮЧАЕТСЯ    | В   | ПОСЛЕДНИ  | ЮС  | ОЧЕРЕ  | ЕДЬ | И   | ОБЯЗ  | ЗАТЕЛЬН | [0] | ЧЕРЕЗ          |
| ПРЕДОХРАНИТЕЛЬ  | 2A, | КОТОРЫЙ   | CTA | АВИТСЯ | КАК | M   | ОЖНО  | БЛИЖЕ   | К   | МЕСТУ          |
| ПОДКЛЮЧЕНИЯ К Б | OPT | ОВОЙ СЕТИ | ОБЪ | ЕКТА.  |     |     |       |         |     |                |

7. Остальные провода жгута подключаются по мере необходимого функционала

Устройство предназначено для установки внутри салона или багажного отсека TC. В зависимости от типа TC, предпочтительнее устанавливать, например, под приборной панелью, за щитком приборов, за центральной консолью, за «перчаточным ящиком», за обивками (слева и справа) багажного отделения, если они жесткие, со сложным креплением, затрудняющим их демонтаж, в салоне под коврами, под правым сидением пассажира или водителя и т. п.

Навигационную антенну располагают горизонтально, стрелка, нанесенная на боковую поверхность корпуса антенны должна указывать вверх. Допускается установка антенны сверху непосредственно на металлические элементы конструкции ТС. Для установки антенны необходимо выбрать место, обеспечивающее максимальный сектор обзора верхней полусферы пространства, не затененного металлическими и не радиопрозрачными элементами конструкции TC.

#### ВНИМАНИЕ: НЕ ДОПУСКАЮТСЯ РЕЗКИЕ ПЕРЕГИБЫ АНТЕННЫХ КАБЕЛЕЙ.

### 1. НАСТРАИВАЕМЫЕ ВХОДЫ/ВЫХОДЫ

Устройство имеет следующие входы / выходы:

- ✓ четыре универсальных дискретных входа / выхода IN0(U0), IN1(U1), IN2(U2), IN3(U3);
- ✓ четыре аналоговых входа IN4(A4), IN5(A5), IN6(A6), IN7(A7);
- ✓ два основных дискретных входа IN8(D8), IN9(D9).

#### Примечание: Общее количество дискретных входов, активируемых по минусу - 6

Каждый вход /выход имеет несколько режимов работы.Список доступных режимов работы:

#### Таблица 4

| №  | Универсальные IN0(U0), IN1(U1),<br>IN2(U2), IN3(U3) | Дискретные IN8(D8),<br>IN9(D9) | Аналоговые IN4(A4),<br>IN5(A5), IN6(A6),<br>IN7(A7) |
|----|-----------------------------------------------------|--------------------------------|-----------------------------------------------------|
| 1  | Дискретный                                          | Дискретный                     | Дискретный                                          |
| 2  | Импульсный                                          | Импульсный                     |                                                     |
| 3  | Частотный                                           | Частотный                      | АЦП                                                 |
| 4  | Кнопка вызова                                       | Кнопка вызова                  | Кнопка вызова                                       |
| 5  | Контроль массы                                      | Контроль массы                 | Зажигание                                           |
| 6  | Выход режим 1                                       |                                |                                                     |
| 7  | Сброс Wi-Fi                                         |                                |                                                     |
| 8  | i-Button                                            |                                |                                                     |
| 9  |                                                     |                                |                                                     |
| 10 |                                                     |                                |                                                     |

### 1.1. ВЫХОДЫ

Трекер поддерживает управление четырьмя внешними исполнительными устройствами, которые подключены к универсальным контактам IN0(U0), IN1(U1), IN2(U2) и IN3(U3).

Выход построен по принципу «открытый коллектор». В активном состоянии выходы замыкаются на «землю», включая внешние устройства. Выходы допускают нагрузку до 540 мА.

Для коммутации более мощных устройств следует присоединять их через внешние реле (обмотку реле подключается между бортовой сетью и выходом устройства, а контакты – к нагрузке).

Пример использования выходов устройства в качестве управления реле блокировки двигателя показан ни рисунке 4.

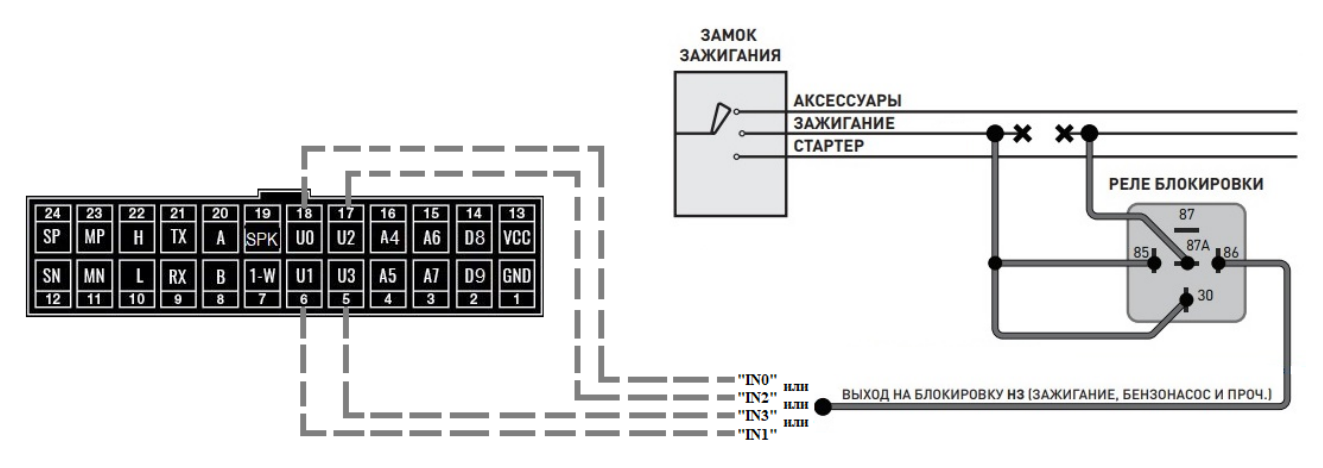

Рисунок 4 – Пример подключения реле блокировки двигателя

Реле подключается к одному из выходов устройства IN0 (U0), IN1 (U1), IN2 (U2), IN3 (U3).

Для корректной работы необходимо в настройках устройства задать режим выхода.

|         | оты входов/выходов    |   |
|---------|-----------------------|---|
| Дискрет | ные                   |   |
|         | IN_0: выход режим 1   | • |
|         | IN_1: выход режим 1   | • |
|         | IN_2: выход режим 1   | • |
|         | IN_3: выход режим 1   | T |
|         | IN_4: не используется | ¥ |
|         | IN_5: не используется | ¥ |
|         | IN_6: не используется | V |
|         | IN_7: не используется | ¥ |
|         | IN_8: не используется | ¥ |
|         | IN_9: не используется | ¥ |

**Режим «выход режим 1»** – режим работы, в котором выход активируется и деактивируется вручную. Состояние выхода сохраняется в энергонезависимую память и восстанавливается после перезапуска устройства. Выход принудительно деактивируется при смене режима работы.

Состояние выхода можно изменить при помощи SMS-команды, TCP-команды или при настройке с помощью локального конфигуратора по USB.

Состояние выходов передается побитово в параметре «pin», т. е. в двоичном виде, каждый бит параметра «pin» отражает статус соответствующего входа. Например, значение 8 в десятичной форме означает, что активирован IN\_3, а остальные деактивированы.

# <u>Команды для управления выходами расположены в разделе «СПИСОК SMS И ТСР КОМАНД»</u>

**Режим «Сброс WIFI»** – режим применяется при использовании внешнего WI-FI модуля. Подробное описание в разделе «Интерфейс RS-232» - режим WI-FI.

**Режим** «i-button» – режим используется для индикации факта считывания ключа(любого) по интерфейсу 1-Wire. В момент считывания, выход активируется на несколько секунд, затем деактивируется. Дополнительная информация в разделе «Интерфейс 1-WIRE».

### 1.2. АНАЛОГОВЫЕ ВХОДЫ

Устройство имеет четыре аналоговых входа IN4 (A4), IN5 (A5), IN6 (A6) и IN7 (A7), которые поддерживают несколько режимов работы для подключения соответствующих датчиков.

| ежим работы вхо | дов/выходов     |   |
|-----------------|-----------------|---|
| -Дискретные —   |                 |   |
| IN_0:           | выход режим 1   | ¥ |
| IN_1:           | выход режим 1   | T |
| IN_2:           | выход режим 1   | T |
| IN_3:           | выход режим 1   | T |
| IN_4:           | АЦП режим       | • |
| IN_5:           | АЦП режим       | • |
| IN_6:           | АЦП режим       | • |
| IN_7:           | АЦП режим       | T |
| IN_8:           | не используется | V |
| IN_9:           | не используется | T |

**Режим** «дискретный» - показывает состояние входа, при подаче положительного напряжения более 6В – вход активирован (лог. 1), если не подключен – вход деактивирован (лог. 0). Состояние дискретных входов передается побитово в параметре «pin», т. е. в двоичном виде, каждый бит параметра «pin» отражает статус соответствующего входа. Например, значение 32 в десятичной форме означает, что активирован IN\_5, а остальные деактивированы.

**Режим АЦП** - могут быть подключены датчики с аналоговым выходом (датчики температуры, аналоговые ДУТ, штатные ДУТ, зажигание). Одновременно можно подключать до четырёх датчиков.

Аналоговые датчики подключаются на аналоговые входы IN4 (A4), IN5 (A5), IN6 (A6) и IN7 (A7). Разрядность АЦП входа – 12 бит. Диапазон измерения напряжения: 0-33 В.

Состояние входов в режиме АЦП передается в параметрах «volt\_4 – volt\_7» в зависимости от выбранных входов.

**Режим «зажигание»** – данный режим выбирается при подключении зажигания к соответствующему входу. Настроенный на данный режим вход работает по принципу дискретного и его состояние дублируется в отдельный параметр «v\_in».

**Режим «кнопка вызова»** – вход работает как дискретный. После активации входа (в том числе кратковременной) будет произведен дозвон до номеров, прописанных в настройках устройства, в порядке приоритета (от 1 к 5). В разделе «номера телефонов» веб-конфигуратора есть возможность настроить чувствительность микрофона и уровень громкости динамиков.

### 1.3. ДИСКРЕТНЫЕ ВХОДЫ

Устройство имеет шесть дискретных входов:

- два основных IN8 (D8), IN9 (D9)
- четыре универсальных дискретных входа / выхода IN0 (U0), IN1 (U1), IN2 (U2), IN3 (U3).

| IN_0: дискретный режим                        | •             |
|-----------------------------------------------|---------------|
| IN_1: дискретный режим IN_2: дискретный режим | Универсальные |
| IN_3: дискретный режим                        | T             |
| IN_4: АЦП режим                               | ▼             |
| IN_5: АЦП режим                               | ▼<br>▼        |
| IN_5: АЦП режим                               | ▼             |
| IN_8: частотный режим                         | • Основные    |
| IN_9: частотный режим                         | ▼.            |
|                                               |               |

Дискретные входы имеют внутреннюю подтяжку 3.3В. Напряжение на входе менее 1В – состояние «лог. 1». Разрешенный диапазон напряжений на входе 0-33В.

**Режим «дискретный»** – показывает состояние входа, замкнут на минус – вход активирован (лог. 1), если не подключен – вход деактивирован (лог. 0). Состояние дискретных входов передается побитово в параметре «pin».

Режим «импульсный» – могут быть подключены датчики с импульсным выходом (проточные датчики топлива, различные счетчики). Одновременно можно подключать до шести датчиков срабатывание по минусу (IN8 (D8), IN9 (D9), IN0 (U0), IN1 (U1), IN2 (U2), IN3 (U3)). Состояние входа, настроенного как импульсный, передается в параметре «imps\_X». Х – соответствует номеру дискретного входа. Параметр содержит в себе количество импульсов с момента отправки предыдущего пакета.

**Режим** «частотный» – могут быть подключены ДУТ с частотным выходом. Одновременно можно подключать до шести частотных датчиков, что позволяет контролировать расход топлива на автомобилях с несколькими топливными баками (рис. 5). В системе Wialon, значения хранятся в параметре freq\_X, где X – номер входа.

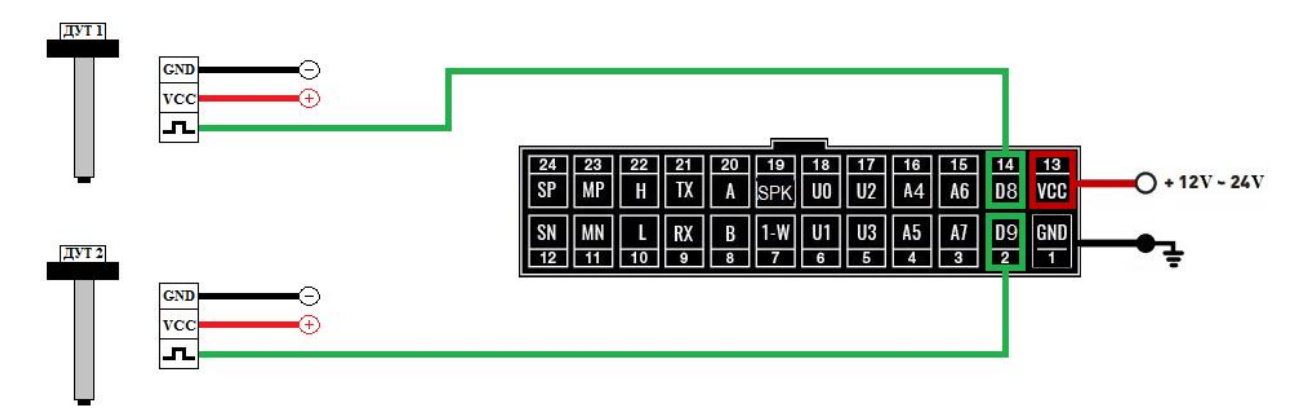

В настройках частотного ДУТ необходимо задать следующие параметры:

- Тип выходного сигнала частотный
- Диапазон частоты: 30 4000 Гц
- Активировать резистор подтяжки

При подключении частотных ДУТ других производителей, возможно, потребуется резисторная подтяжка по питанию. Номинал резистора подбирается, исходя из бортового напряжения и выходных параметров ДУТ.

Состояние входа, настроенного как частотный, передается в параметре «freq\_X». Х – соответствует номеру дискретного входа.

**Режим «кнопка вызова»** – вход работает как дискретный. После активации входа (в том числе кратковременной) будет произведен дозвон до номеров, прописанных в настройках устройства, в порядке приоритета (от 1 к 5). ). В разделе «номера телефонов» веб-конфигуратора есть возможность настроить чувствительность микрофона и уровень громкости динамиков.

**Режим «контроль массы»** – режим применяется на автомобилях, оборудованных отключателем массы. Вход замыкается на минус питания трекера. Применяется совместно

с режимом «зажигание». В момент, кода масса отключена, состояние «зажигания» считается не достоверным (параметр v\_in=0).

### 2. ЦИФРОВЫЕ ВХОДЫ

Устройство имеет набор цифровых интерфейсов для подключения внешних датчиков, а также для масштабируемости возможностей устройства:

- ✓ RS232,
- ✓ RS485,
- ✓ 1-WIRE,
- ✓ CAN.

Некоторые цифровые интерфейсы имеют несколько режимов работы.

Список доступных режимов работы:

| Таблица | 5             |
|---------|---------------|
| гаолица | $\mathcal{I}$ |

| N⁰ | RS-232        | RS-485         | 1-WIRE |
|----|---------------|----------------|--------|
| 1  | CAN EXT       | CAN EXT        | 1-Wire |
| 2  | LLS           | LLS/КУСС/ПП-01 |        |
| 3  | ZM Camera     | ZM Camera      |        |
| 4  | MODBUS RTU    | MODBUS RTU     |        |
| 5  | MODBUS ASCII  | MODBUS ASCII   |        |
| 6  | VC0607 Camera | Тахограф Штрих |        |
| 7  | WIFI          |                |        |
| 8  |               |                |        |
| 9  |               |                |        |
| 10 |               |                |        |

| - Цифровые |                          |
|------------|--------------------------|
|            | RS232: LLS 232 V         |
|            | RS485: не используется 🔻 |
|            | 1-wire: 1-WIRE V         |
|            | CAN: (0-3000)            |
|            |                          |
|            |                          |
|            |                          |
|            |                          |
|            |                          |
|            |                          |
|            |                          |
|            |                          |
|            |                          |
|            |                          |

## 2.1. ИНТЕРФЕЙС RS232

Для корректной работы необходимо в настройках трекера задать соответствующий режим работы цифрового входа RS232

| RS485: CAN EXT |
|----------------|
| 1-wire         |
| CAN: (0-3000)  |

**Режим «CAN EXT»** - подключение внешнего модуля CAN по интерфейсу RS232.

Через конфигуратор можно задать номер программы для Can в поле «CAN:».

| сцифровые |                         |   |
|-----------|-------------------------|---|
|           | RS232: CAN EXT          | • |
|           | RS485: Не используется  | • |
|           | 1-wire: не используется | • |
|           | CAN: 188 (0-3000)       |   |
|           |                         |   |
|           |                         |   |

#### ВНИМАНИЕ: ПРИ АКТИВАЦИИ РЕЖИМА «САN ЕХТ» ИНТЕРФЕЙСА RS232 АНАЛОГИЧНЫЙ РЕЖИМ ИНТЕРФЕЙСА RS485 ДОЛЖЕН БЫТЬ ДЕАКТИВИРОВАН, А НОМЕР ПРОГРАММЫ САN ДОЛЖЕН БЫТЬ ОТЛИЧНЫМ ОТ «З»

В разделе "Структура пакета" нужно отметить необходимые параметры для передачи на сервер

| _данные с САЛ шины                   |  |  |
|--------------------------------------|--|--|
| 🗆 Статусы работы                     |  |  |
| Полное время работы двигателя        |  |  |
| Полный пробег транспортного средства |  |  |
| Полный расход топлива                |  |  |
| 🗆 Уровень топлива в баке             |  |  |
| Скорость оборотов двигателя          |  |  |
| 🗆 Температура двигателя              |  |  |
| Скорость тр средства                 |  |  |
| Давление на оси (1,2,3,4,5)          |  |  |
| Контроллеры аварии                   |  |  |
| П Моментальный расход                |  |  |
| U Уровень AdBlue                     |  |  |
|                                      |  |  |

**Режим «LLS 232»** - подключение цифрового ДУТ по интерфейсу RS232, поддерживающего протокол Omnicomm LLS.

Подключение цифрового ДУТ по интерфейсу RS232 аналогично подключению ДУТ по RS485, но имеет ряд особенностей:

- можно подключить только один ДУТ;
- используется интерфейс RS232;
- значение с ДУТ будут предаваться с номером 0 (lls\_l0, lls\_t0).

Подключение датчика уровня топлива по интерфейсу RS232 (к контактам «9» и «21» основного разъёма) показано на рис. 6.

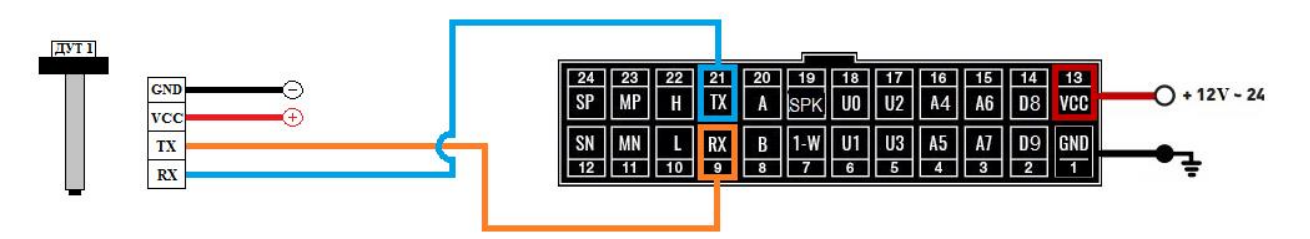

Рисунок 6 – Схема подключения ДУТ по RS232

Уникальный сетевой адрес для ДУТ в режиме RS232 не принципиален и может быть задан любым (см. руководство пользователя датчика уровня), скорость обмена 19200 бод.

#### ВНИМАНИЕ: ПРИ ОДНОВРЕМЕННОМ ПОДКЛЮЧЕНИИ ЦИФРОВЫХ ДУТ ПО RS485 И RS232 СЕТЕВОЙ АДРЕС 0 АВТОМАТИЧЕСКИ РЕЗЕРВИРУЕТСЯ ПОД ДУТ RS232, COOTBETCTBEHHO, НУМЕРАЦИЯ ДУТ RS485 ДОЛЖНА ИСКЛЮЧАТЬ АДРЕС 0.

**Режим «MODBUS RTU»** - подключение внешних устройств по интерфейсу RS-232, поддерживающих протокол Modbus. Для активации выбрать соответствующий ражим работы цифрового интерфейса RS-232(см. ниже иллюстрацию).

Arnavi 5 работает по протоколу Modbus только в режиме чтения данных.

Доступно считывание и передача на сервер до 20 регистров (двух или четырехбайтовых). Для передачи четырехбайтового регистра необходимо напротив номера регистра нажать на кнопку 'читать 2 регистра'.

#### Настройка:

Доступные скорости обмена: 9600, 19200, 38400, 57600.

Таймер опроса (измеряется в секундах): 0-65535. **Внимание:** при каждом цикле опроса регистров – генерируется пакет с последующей отправкой на сервер. Слишком малое значение таймера опроса приведет к существенному росту интернет-трафика.

Параметры 'Адрес устройства', 'Четность', 'Стоп бит' устанавливаются в соответствии с технической документацией подключаемого оборудования.

| <ul> <li>Режим работы входов/выходов</li> </ul> |                                             |
|-------------------------------------------------|---------------------------------------------|
| СЦифровые                                       |                                             |
| RS232/RS485: MODBUS RTU                         |                                             |
| В 5485. Не ИСПОЛЬЗУЕТСЯ V                       | Номер регистра 1: 40770 🗆 Читать 2 регистра |
| 1-wire <sup>•</sup> 1-WIRE V                    | Номер регистра 2: 40771 Цитать 2 регистра   |
| CAN: 0 (0-3000)                                 | Номер регистра 3:                           |
| код активции:                                   | Номер регистра 4:                           |
| Алрес устройства: 127                           | Номер регистра 5:                           |
| Скорость обмена: 9600                           | Номер регистра 6:                           |
|                                                 | Номер регистра 7:                           |
|                                                 | Номер регистра 8:                           |
| Стоп бит: 1                                     | Номер регистра 9:                           |

При настройке номера регистра на чтение надо учитывать следующую особенность: Если указанный в настройках номер регистра лежит в диапазоне ≥ 1 И ≤ 10000 включительно, то в запросе на чтение будет использоваться функция 01, при этом адрес регистра в запросе останется без изменений.

Если указанный в настройках номер регистра лежит в диапазоне  $\geq 10001$  И  $\leq 20000$  включительно, то в запросе на чтение будет использоваться функция 02, при этом адрес регистра в запросе будет уменьшен на 10001 относительно указанного в настройках.

Если указанный в настройках номер регистра лежит в диапазоне  $\geq 30001$  И  $\leq 40000$  включительно, то в запросе на чтение будет использоваться функция 04, при этом адрес регистра в запросе будет уменьшен на 30001 относительно указанного в настройках.

Если указанный в настройках номер регистра лежит в диапазоне  $\geq 40001$  И  $\leq 50000$  включительно, то в запросе на чтение будет использоваться функция 03, при этом адрес регистра в запросе будет уменьшен на 40001 относительно указанного в настройках.

**Пример:** Для считывания регистра 769 функцией 03 в настройках надо указать номер регистра 40770.

Если настройка и подключение произведены корректно, то во вкладке 'COM-порт' Арнави-конфигуратора во момент чтения появятся строки со значениями необходимых регистров:

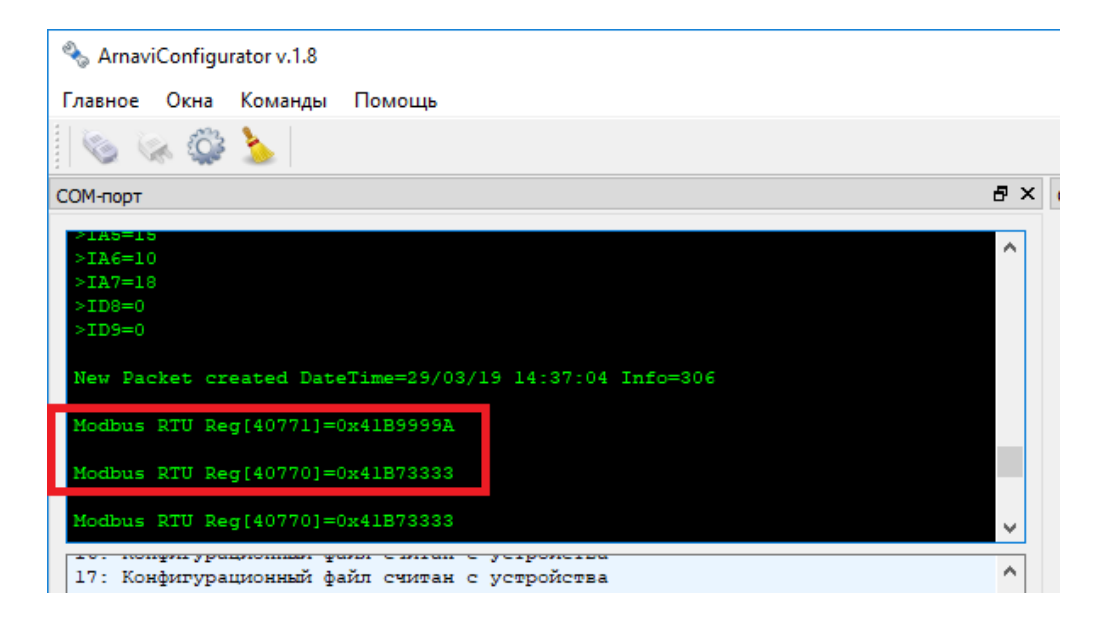

После чтения регистров формируется пакет и отправляется на сервер:

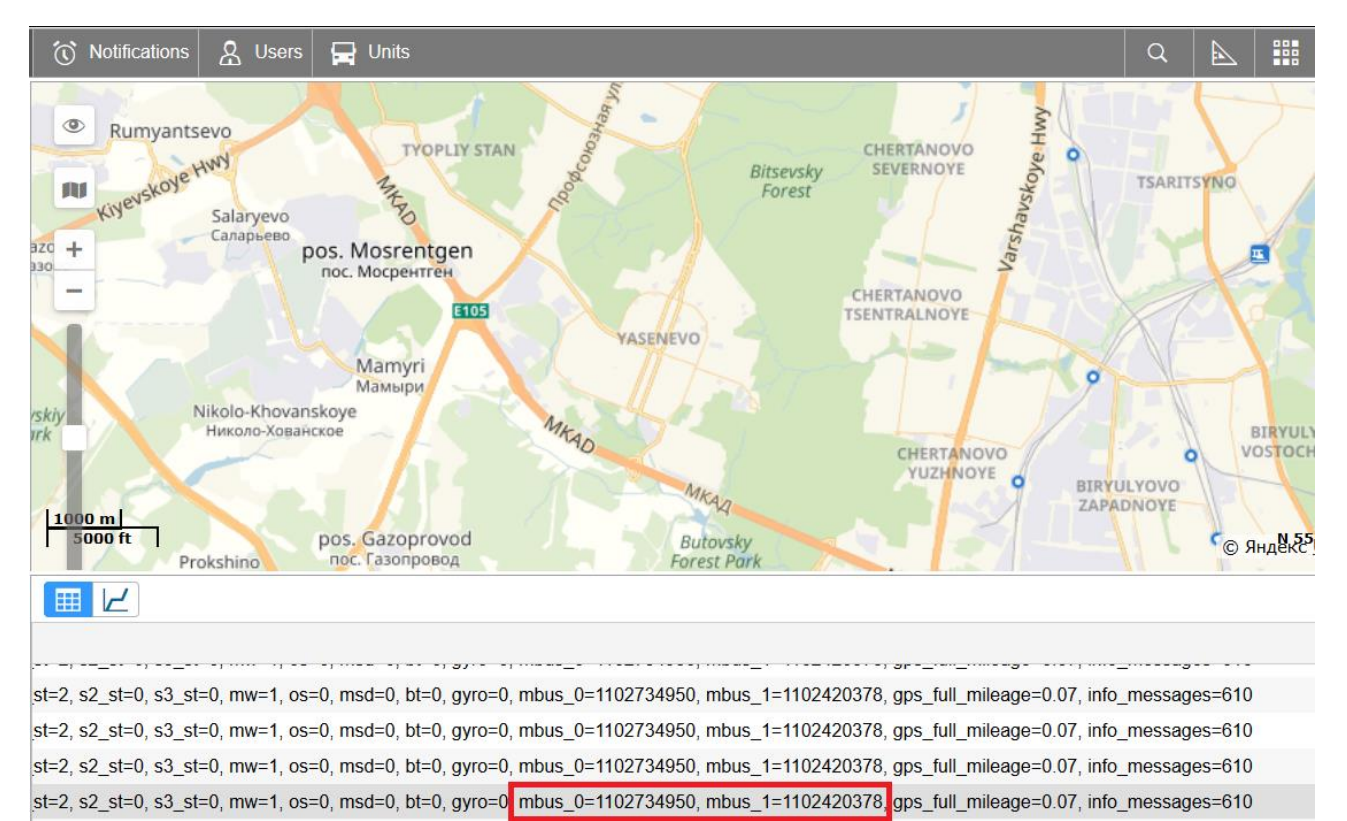

Считанные регистры в системе Wialon отображаются как параметры вида **mbus\_X**, где X – порядковый номер регистра -1, т.е. для первого регистра, параметр mbus\_0.

Режим «MODBUS ASCII» - использование и настройка аналогично режиму MODBUS RTU.

Режим «Camera VC0607» - подключение фотокамеры «VC0607» по интерфейсу RS-232. Доступна интервальная съемка и съемка по команде. Одиночный фотоснимок можно сделать при помощи команд:

Одиночный фотоснимок можно сделать при помощи команд:

'<пароль\_доступа>\*CMD\*foto' – SMS команда 'foto' – текстовая TCP команда (driver message в Виалоне).

Для активации выбрать соответствующий ражим работы цифрового интерфейса RS-232(см. ниже иллюстрацию).

| СЦиф | фровые                        |   |
|------|-------------------------------|---|
|      | RS232/RS485: camera VC0607    | ~ |
|      | RS485: не используется        | ~ |
|      | интервал фотоснимков, мин: 0  |   |
|      | качество фотоснимков: 640х480 | ~ |
|      | 1-wire: 1-WIRE                | ~ |
|      | CAN: 0 (0-3000)               |   |

Настройка:

Интервальная съемка. Для активации, задать интервал фотоснимков от 1 до 65535 минут. Значение 0 – отключает интервальную съемку.

Качество фотоснимков : 160×120, 320×240, 640×480.

Схема подключения:

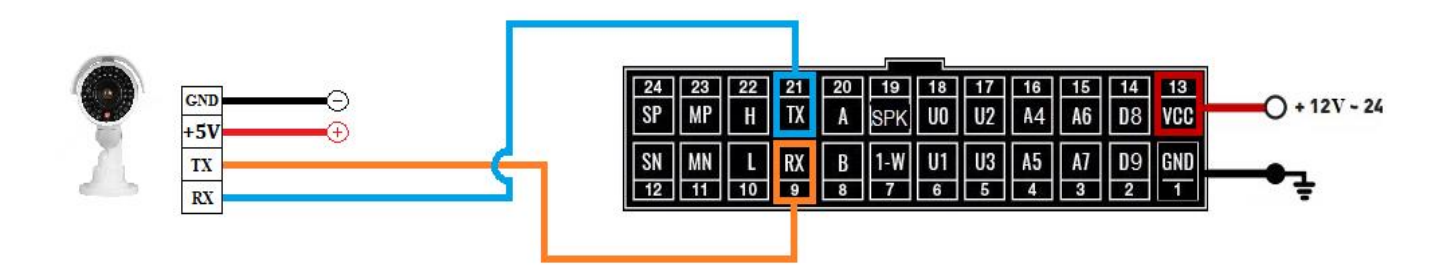

#### <u>ВНИМАНИЕ! НАПРЯЖЕНИЕ ПИТАНИЯ ФОТОКАМЕРЫ СОСТАВЛЯЕТ 5В.</u> <u>ARNAVI 5 НЕ ЯВЛЯЕТСЯ ИСТОЧНИКОМ ПИТАНИЯ ДЛЯ ФОТОКАМЕРЫ.</u>

**Режим «ZM Camera»** - подключение фотокамеры «ZM» поддерживающей интерфейс RS-232.

Доступна интервальная съемка и съемка по команде. Одиночный фотоснимок можно сделать при помощи команд:

'<пароль\_доступа>\*CMD\*zmcam' – SMS команда
'zmcam' – текстовая TCP команда (driver message в Виалоне).

Для активации выбрать соответствующий ражим работы цифрового интерфейса RS-232(см. ниже иллюстрацию).

| ~      |
|--------|
| ~      |
|        |
| ~      |
| $\sim$ |
|        |
|        |

#### Настройка:

Интервальная съемка. Для активации, задать интервал фотоснимков от 1 до 65535 минут. Значение 0 – отключает интервальную съемку.

Качество фотоснимков : 160×120, 320×240, 640×480.

Схема подключения:

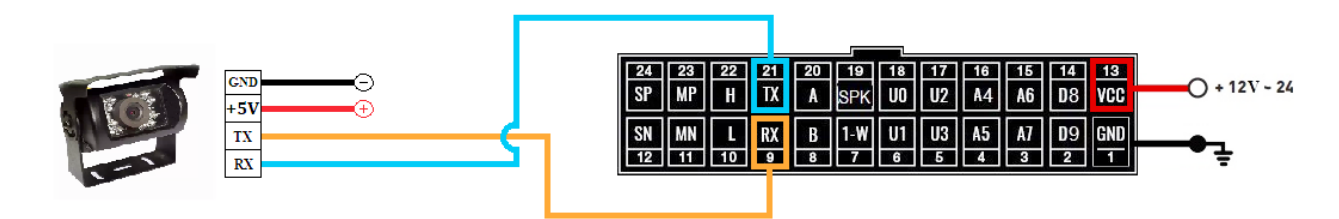

#### ВНИМАНИЕ! НАПРЯЖЕНИЕ ПИТАНИЯ ФОТОКАМЕРЫ СОСТАВЛЯЕТ 5В. ARNAVI 5 НЕ ЯВЛЯЕТСЯ ИСТОЧНИКОМ ПИТАНИЯ ДЛЯ ФОТОКАМЕРЫ.

Режим «WIFI» - подключение внешнего модуля «Arnavi Wi-Fi».

Позволяет подключаться к серверу (или двум серверам) через точку доступа Wi-fi. Данный режим имеет приоритет над передачей данных по каналу GSM, т.е. при наличии точки доступа в зоне видимости, передача данных будет осуществляться в первую очередь по Wi-Fi. Модуль Arnavi Wi-Fi поддерживает протоколы Wi-Fi 802.11 b/g/n.

<u>ПРИ РАБОТЕ ЧЕРЕЗ WI-FI МОДУЛЬ НЕДОСТУПНА ВЫГРУЗКА .DDD ФАЙЛОВ</u> <u>ТАХОГРАФА, ПЕРЕДАЧА ФОТОСНИМКОВ И ПЕРЕДАЧА ДАННЫХ ПО ПРОТОКОЛУ</u> <u>EGTS.</u>

#### Подключение:

Подключаемый модуль имеет выходы интерфейса «RS-232» и выход «EN», замыкание которого на землю приводит к активации модуля. Выход «EN» может быть жестко замкнут на минус питания, или может быть подключен к одному из свободных универсальных выходов Arnavi 5 (U0, U1, U2, U3). Последний способ подключения позволяет трекеру самостоятельно контролировать работу внешнего модуля, а также совершать его перезагрузку в экстренных ситуациях.

Схема подключения с использованием выхода U0 представлена на рисунке:

Модуль WI-FI имеет следующую индикацию:

- зеленый питание модуля в норме
- зеленый и красный питание в норме и модуль активирован (выход «EN» замкнут на землю)

Так же процесс передачи данных может сопровождаться короткими синими вспышками.

### Настройка:

Для настройки данного режима через веб-конфигуратор, необходимо во вкладке «Режим работы входов/выходов» настроить выделенные поля:

- Выбрать режим «WIFI» интерфейса «RS-232»;
- Ввести имя и пароль точки доступа(«wifi ap name» и «wifi ap password»);
- Если подключение произведено с использованием выхода U0-U3 (IN\_0-IN\_3), выбранный соответствующий выход необходимо перевести в режим «Сброс WIFI» (Внимание! Одновременно только один выход должен быть настроен на данный режим).

В разделе «Общие данные» Арнави-конфигуратора отображен текущий статус WiFi модуля. WiFi модуль может иметь следующие статусы:

| Статус             | Описание                                                           |
|--------------------|--------------------------------------------------------------------|
| Модуль не найден   | Arnavi 5 не может установить связь с модулем (необходимо проверить |
|                    | правильность соединения и настроек)                                |
| Поиск сети         | Поиск точки доступа, указанной в настройках                        |
| Подключение к сети | Модуль подключен, идет процесс подключения к точке доступа         |

| Подключен к сети    | Связь с точкой доступа установлена, но нет соединения с сервером |
|---------------------|------------------------------------------------------------------|
| Подключен к серверу | Соединение с сервером установлено (штатный режим)                |

### 2.2. ИНТЕРФЕЙС RS485

**Режим «CAN EXT»** - подключение внешнего модуля CAN по интерфейсу RS485. Через веб-конфигуратор можно задать номер программы для Can в поле «CAN:».

| Цифровые |                         |   |
|----------|-------------------------|---|
|          | RS232: не используется  | • |
|          | RS485: CAN EXT          | • |
|          | 1-wire: не используется | • |
|          | CAN: 188 (0-3000)       |   |
|          |                         |   |
|          |                         |   |

Внешний CAN-считыватель так же может быть подключен параллельно с одним или несоклькими ДУТ. Для одновременной работы CAN и ДУТ по RS-485, необходимо выбрать режим «LLS | КУСС | ПП-01».

ВНИМАНИЕ: ПРИ АКТИВАЦИИ РЕЖИМА «CAN EXT» ИНТЕРФЕЙСА RS485 АНАЛОГИЧНЫЙ РЕЖИМ ИНТЕРФЕЙСА RS232 ДОЛЖЕН БЫТЬ ДЕАКТИВИРОВАН, А НОМЕР ПРОГРАММЫ САN ДОЛЖЕН БЫТЬ ОТЛИЧНЫМ ОТ «3»

В разделе "Структура пакета" нужно отметить необходимые параметры для передачи на сервер

| данные с САМ шины                      |
|----------------------------------------|
| 🔲 Статусы работы                       |
| 🔲 Полное время работы двигателя        |
| 🔲 Полный пробег транспортного средства |
| 🗌 Полный расход топлива                |
| 🔲 Уровень топлива в баке               |
| Скорость оборотов двигателя            |
| 🔲 Температура двигателя                |
| Скорость тр средства                   |
| 🔲 Давление на оси (1,2,3,4,5)          |
| 🔲 Контроллеры аварии                   |
| П Моментальный расход                  |
| Upoвень AdBlue                         |
|                                        |

**Режим «LLS | КУСС | ПП-01»** – работа с датчиками уровня топлива по RS485, контроллером УСС и с датчиком пассажиропотока ПП-01.

Работа с датчиками уровня топлива по RS485

Для контроля расхода, а также заправок и сливов топлива, устройство поддерживает работу с внешними цифровыми (интерфейс RS-485, 12 бит) датчиками уровня топлива (емкостными, ультразвуковыми и др.), которые поддерживают протокол LLS компании «Омникомм».

Датчики подключаются к контактам «20» и «8» основного разъема (см. рис. 7).

Одновременно можно подключать к устройству до 8 (возможно и большее количество) датчиков, что позволяет контролировать расход топлива на автомобилях с несколькими топливными баками. Датчики подключаются к устройству параллельно.

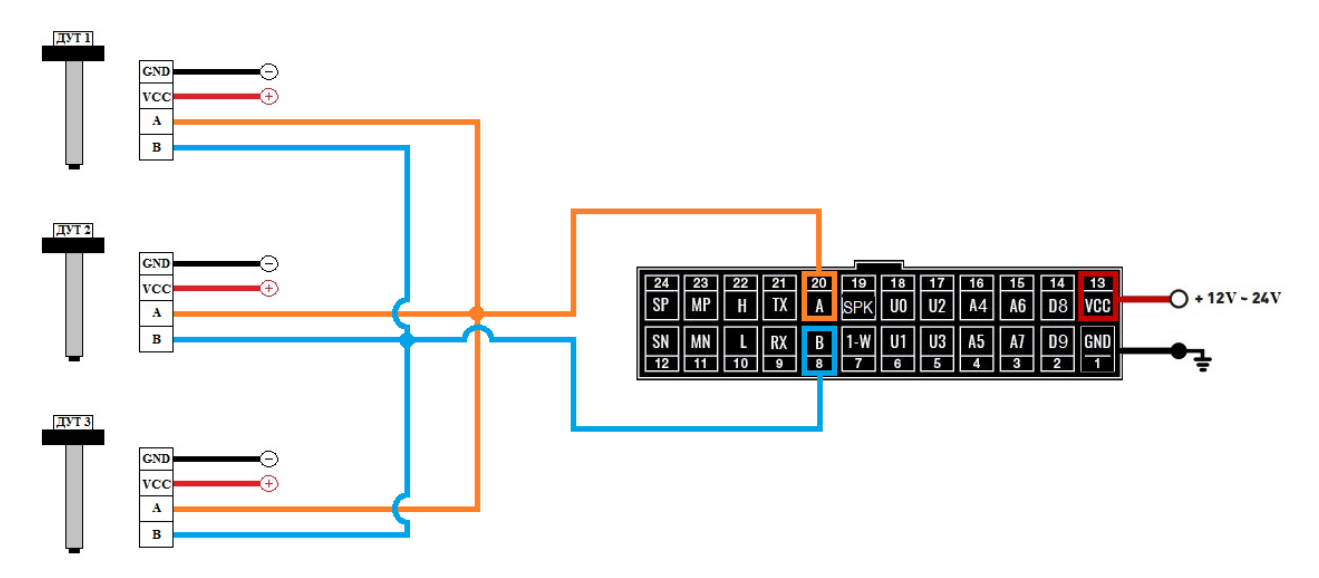

Рисунок 7 – Схема подключения нескольких ДУТ по RS485

Подключенные ДУТ различаются устройством по их сетевому адресу (устройство опрашивает датчики с адресами 01, 02, 03, 04, 05, 06, 07, 08). Поэтому при подключении нескольких датчиков к одному устройству, каждый датчик должен иметь уникальный сетевой адрес в диапазоне от 1 до 8 (см. руководство пользователя датчика уровня), скорость обмена 19200 бод.

При настройке через веб-конфигуратор доступна настройка дополнительной степени фильтрации внутри трекера для датчиков с адресами 01-04:

Работа с контроллером УСС

Данные с КУСС передаются на сервер в виде двух тэгов:

| 15 |            | KUSS_L  | Литраж заправки в мл                        |
|----|------------|---------|---------------------------------------------|
| 5  |            |         |                                             |
| 15 | 0xNNTTTTTT | KUSS_N, | Номер заправки и Продолжительность заправки |
| 6  |            | KUSS_T  |                                             |

#### **ВНИМАНИЕ:** РЕЖИМ КУСС СОВМЕЩЕН С РЕЖИМОМ LSS 485, ЧТО ПОЗВОЛЯЕТ ОДНОВРЕМЕННОЕ ИСПОЛЬЗОВАНИЕ НА ШИНЕ ДУТОВ И КУСС.

Работа с датчиком пассажиропотока ПП-01

Трекер может одновременно работать с 4-мя датчиками пассажиропотока, которые должны иметь разные сетевые адреса в диапазоне с 01 по 04.

Передача данных на сервер идет в теге №190 - виртуальные датчики:

- Подтэг 0 количество вошедших с датчика с адресом 01
- Подтэг 1 количество вышедших с датчика с адресом 01
- Подтэг 2 количество вошедших с датчика с адресом 02
- Подтэг 3 количество вышедших с датчика с адресом 02
- Подтэг 4 количество вошедших с датчика с адресом 03
- Подтэг 5 количество вышедших с датчика с адресом 03
- Подтэг 6 количество вошедших с датчика с адресом 04
- Подтэг 7 количество вышедших с датчика с адресом 04
- Подтэг 8 побитово показывает состояние двери каждого датчика

ВНИМАНИЕ: РЕЖИМ ДАТЧИКА ПАССАЖИРОПОТОКА СОВМЕЩЕН С РЕЖИМОМ LSS 485, ЧТО ПОЗВОЛЯЕТ ОДНОВРЕМЕННОЕ ИСПОЛЬЗОВАНИЕ НА ШИНЕ ДУТОВ И ДАТЧИКОВ ПАССАЖИРОПОТОКА. **Режим «MODBUS RTU»** – подключение внешних устройств по интерфейсу RS-485, поддерживающих протокол Modbus. Для активации выбрать соответствующий ражим работы цифрового интерфейса RS-485(см. ниже иллюстрацию).

Arnavi 5 работает по протоколу Modbus только в режиме чтения данных.

Доступно считывание и передача на сервер до 20 регистров (двух или четырехбайтовых). Для передачи четырехбайтового регистра необходимо напротив номера регистра нажать на кнопку 'читать 2 регистра'.

#### Настройка:

Доступные скорости обмена: 9600, 19200, 38400, 57600.

Таймер опроса(измеряется в секундах): 0-65535. **Внимание:** при каждом цикле опроса регистров – генерируется пакет с последующей отправкой на сервер. Слишком малое значение таймера опроса приведет к существенному росту интернет-трафика.

Параметры 'Адрес устройства', 'Четность', 'Стоп бит' устанавливаются в соответствии с технической документацией подключаемого оборудования.

| <ul> <li>Режим работы входов/выходов</li> </ul> |                                             |
|-------------------------------------------------|---------------------------------------------|
| Сцифровые                                       |                                             |
| RS232/RS485: Не используется ✓                  | Номер регистра 1: 40770 П Читать 2 регистра |
|                                                 | Номер регистра 2: 40771 Цитать 2 регистра   |
| CAN: 0 (0-3000)                                 | Номер регистра 3:                           |
|                                                 | Номер регистра 4:                           |
|                                                 | Номер регистра 5:                           |
|                                                 | Номер регистра 6: ЦИНАТАТЬ 2 регистра       |
|                                                 | Номер регистра 7:                           |
|                                                 | Номер регистра 8:                           |
| Стоп бит: 1                                     | Номер регистра 9:                           |

При настройке номера регистра на чтение надо учитывать следующую особенность: Если указанный в настройках номер регистра лежит в диапазоне ≥ 1 И ≤ 10000 включительно, то в запросе на чтение будет использоваться функция 01, при этом адрес регистра в запросе останется без изменений.

Если указанный в настройках номер регистра лежит в диапазоне  $\geq 10001$  И  $\leq 20000$  включительно, то в запросе на чтение будет использоваться функция 02, при этом адрес регистра в запросе будет уменьшен на 10001 относительно указанного в настройках.

Если указанный в настройках номер регистра лежит в диапазоне  $\geq 30001$  И  $\leq 40000$  включительно, то в запросе на чтение будет использоваться функция 04, при этом адрес регистра в запросе будет уменьшен на 30001 относительно указанного в настройках.

Если указанный в настройках номер регистра лежит в диапазоне  $\geq 40001$  И  $\leq 50000$  включительно, то в запросе на чтение будет использоваться функция 03, при этом адрес регистра в запросе будет уменьшен на 40001 относительно указанного в настройках.

**Пример:** Для считывания регистра 769 функцией 03 в настройках надо указать номер регистра 40770.

Если настройка и подключение произведены корректно, то во вкладке 'COM-порт' Арнави-конфигуратора во момент чтения появятся строки со значениями необходимых регистров:

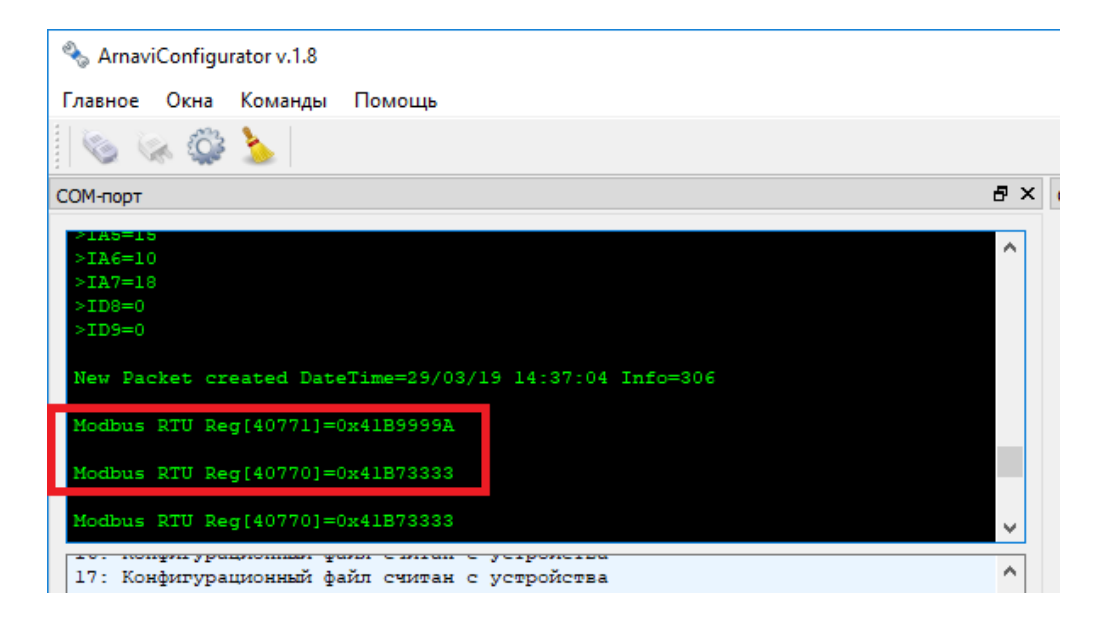

После чтения регистров формируется пакет и отправляется на сервер:

![](_page_39_Figure_2.jpeg)

Считанные регистры в системе Wialon отображаются как параметры вида **mbus\_X**, где X – порядковый номер регистра -1, т.е. для первого регистра, параметр mbus\_0.

Режим «MODBUS ASCII» - использование и настройка аналогично режиму MODBUS RTU.

**Режим «ZM Camera»** – подключение фотокамеры «ZM», поддерживающей интерфейс RS-485.

Доступна интервальная съемка и съемка по команде. Одиночный фотоснимок можно сделать при помощи команд:

'<пароль\_доступа>\*CMD\*zmcam' – SMS команда
'zmcam' – текстовая TCP команда (driver message в Виалоне).

Для активации выбрать соответствующий ражим работы цифрового интерфейса RS-485(см. ниже иллюстрацию).

| -Цифровые                     |        |
|-------------------------------|--------|
| RS232/RS485: Не используется  | $\sim$ |
| RS485: ZM Camera              | ~      |
| интервал фотоснимков, мин: 0  |        |
| качество фотоснимков: 640х480 | ~      |
| 1-wire: 1-WIRE                | ~      |
| CAN: 0 (0-3000)               |        |

#### Настройка:

Интервальная съемка. Для активации, задать интервал фотоснимков от 1 до 65535 минут. Значение 0 – отключает интервальную съемку.

Качество фотоснимков : 160×120, 320×240, 640×480.

Схема подключения:

![](_page_40_Figure_5.jpeg)

#### ВНИМАНИЕ! НАПРЯЖЕНИЕ ПИТАНИЯ ФОТОКАМЕРЫ СОСТАВЛЯЕТ 5В. ARNAVI 5 НЕ ЯВЛЯЕТСЯ ИСТОЧНИКОМ ПИТАНИЯ ДЛЯ ФОТОКАМЕРЫ.

**Режим «тахограф Штрих»** – позволяет подключить тахограф «Штрих» по интерфейсу RS-485.

Режим позволяет совершать выгрузку .DDD файла тахографа на сервер при помощи SMS и TCP команд:

| SMS:                       | Выгрузить DDD файл тахографа Штрих по основной    |
|----------------------------|---------------------------------------------------|
| <пароль_доступа>*SERV*20.0 | SIM-карте.                                        |
| TCP: 2000                  |                                                   |
| SMS:                       | Выгрузить DDD файл тахографа Штрих по второй SIM- |
| <пароль_доступа>*SERV*20.1 | карте.                                            |
| TCP: 2001                  |                                                   |

## 2.3. Интерфейс 1-WIRE

Подключение цифровых датчиков по интерфейсу 1-WIRE

| RS232: Не ИСПОЛЬЗУЕТСЯ | T  |
|------------------------|----|
| RS485: CAN EXT         | •  |
| 1-wire: 1-WIRE         | T  |
| CAN: (0-3000           | )) |

Для контроля температуры различных устройств или объектов используются датчики температуры, работающие по интерфейсу 1-wire (на одной шине данных может быть подключено до 8 датчиков одновременно). Так же, параллельно с термодатчиками есть возможность подключить разъем для считывания ключей i-button.

На рисунке 8 представлена схема подключения нескольких датчиков температуры различного типа и считывателя ключей i-button.

Рисунок 8 – Схема подключения термодатчиков различного типа

|        | Для    | режима   | 1-wire | не | требуется | специальных | настроек, | все | работает | В |
|--------|--------|----------|--------|----|-----------|-------------|-----------|-----|----------|---|
| автома | атичес | ком режи | ме.    |    |           |             |           |     | •        |   |

При подключении новых термодатчиков им автоматически присваиваются индексы от 0 до 7, под которыми они передаются на сервер. В системе Wialon, значения температурных датчиков хранятся в параметрах Temp\_1wire\_X, где X – индекс температурного датчика.

#### ВНИМАНИЕ: ПРИ ПОДКЛЮЧЕНИИ ДАТЧИКОВ ПО ПАРАЗИТНОМУ ПИТАНИЮ (ДВУХПРОВОДНАЯ СХЕМА ПОДКЛЮЧЕНИЯ) ГАРАНТИРУЕТСЯ РАБОТА ДО 3 ДАТЧИКОВ НА ШИНЕ.

Считывание ключей может происходить одновременно с работающими термодатчиками. В системе Wialon, идентификатор ключа хранится в параметре «ID». Считывание ключа можно сопровождать индикацией, настроив один из выходов(U0-U3) на режим «i-button».

В момент считывания, выход активируется на несколько секунд, затем деактивируется. Схема подключения представлена на рис. 8. При подключении внешнего индикатора, необходимо учитывать максимальный ток нагрузки выхода (540мА).

### 2.4. ИНТЕРФЕЙС САМ

Для удобства пользователя предусмотрена внутренняя поддержка CAN шины, по стандартному протоколу J1939, без использования внешнего модуля CAN.

Подключение осуществляется к пинам 10 (L) и 22 (H) основного разъёма устройства. Скорость передачи составляет 250 кбит/с.

Для корректной работы необходимо в настройках трекера задать номер программы Can – 3.

| СЦифровые |                          |
|-----------|--------------------------|
|           | RS232: не используется 🔻 |
|           | RS485: Не используется ▼ |
|           | 1-wire: 1-WIRE 🔻         |
|           | CAN: 3 (0-3000)          |
|           |                          |
|           |                          |

#### ВНИМАНИЕ: ПРИ ИСПОЛЬЗОВАНИИ ИНТЕРФЕЙСА САN, РЕЖИМЫ «САN EXT» ИНТЕРФЕЙСОВ RS232 И RS485 ДОЛЖНЫ БЫТЬ ДЕАКТИВИРОВАНЫ

В разделе "Структура пакета" нужно отметить необходимые параметры для передачи на сервер

| данные с САХ шины                      |
|----------------------------------------|
|                                        |
| 🗆 Статусы работы                       |
| Полное время работы двигателя          |
| 🗌 Полный пробег транспортного средства |
| 🗌 Полный расход топлива                |
| 🗌 Уровень топлива в баке               |
| Скорость оборотов двигателя            |
| П Температура двигателя                |
| Скорость тр средства                   |
| 🗌 Давление на оси (1,2,3,4,5)          |
| 🗌 Контроллеры аварии                   |
| П Моментальный расход                  |
| U Уровень AdBlue                       |
|                                        |

## 3.ПОДКЛЮЧЕНИЕ ГРОМКОЙ СВЯЗИ С ВОДИТЕЛЕМ

Громкость звука на выходе устройства можно регулировать при конфигурации устройства. Схема подключения микрофона и динамика представлена на рисунке 9.

![](_page_43_Picture_2.jpeg)

Рисунок 9 – Схема подключения микрофона и динамика

В качестве микрофона следует использовать для балансного подключения внешний электретный микрофон с балансным выходом. Питание для микрофона формируется GSM модемом.

Чувствительность микрофона и уровень громкости можно регулировать при конфигурации устройства - раздел "Номера телефонов".

| Номера телефонов |   |                                               |
|------------------|---|-----------------------------------------------|
|                  | Γ |                                               |
| 1: инфо SMS 🔻    |   | Уровень громкости динамика: 75 (0-100)        |
| 2: инфо SMS 🔻    |   | Уровень чувствительности микрофона: 10 (0-15) |

При необходимости получения более мощного (громкого) звука следует использовать внешний усилитель и соответствующий его выходной мощности громкоговоритель.

## ФУНКЦИОНАЛЬНЫЕ ВОЗМОЖНОСТИ

# 1. РОУМИНГ – ДОПОЛНИТЕЛЬНЫЕ НАСТРОЙКИ.

В режиме роуминга будут действовать отдельные настройки отработки траектории.

Если какой-то из фильтров не требуется (настройки трека в роуминге, настройки интервала или буфера), то в его поле вводится "0" и он отключается.

| Отработка траектории                                   |                                                    | - Отработка траектории                         | 1 В РОУМИНГЕ               |  |
|--------------------------------------------------------|----------------------------------------------------|------------------------------------------------|----------------------------|--|
| При изменении курса на: 18 градусов                    | (3-255)                                            | При изменении курса                            | на: 18 градусов (3-255)    |  |
| При изменении скорости на: 50 км/ч (3-2                | 55)                                                | При изменении скорости на: 50 км/ч (3-255)     |                            |  |
| Не реже, чем каждые: 1000 метров (1                    | -65535)                                            | 5535) Не реже, чем каждые: 1000 метров (1-6553 |                            |  |
| Интервал при стоянке: 150 секунд (1<br>(передача основ | .0-65535)<br>ного пакета)                          | Интервал при стоянке                           | : 300 секунд (10-65535)    |  |
| Дополнительные настройки —                             |                                                    | I                                              | 7                          |  |
| Заморозка координат                                    | Прочее                                             |                                                | Настройка датчика движения |  |
| при скорости <2 км/час                                 | Фильтровать значения с датчиков                    |                                                | чувствительность           |  |
| 🗹 по датчику движения                                  | <ul> <li>Время пакета с модуля навигаци</li> </ul> |                                                | задержка срабатывания      |  |
| · · · · · · · · · · · · · · · · · · ·                  |                                                    |                                                |                            |  |

# ИНДИКАЦИЯ РАБОТЫ

Для отражения процесса работы у трекера имеются два световых индикатора: NAV | GSM и PWR | BAT (Puc.10).

![](_page_45_Figure_2.jpeg)

Рисунок 10 – Вид задней панели (схематично)

#### Светодиод PWR | BAT

- Горит зелёный внешнее питание подключено
- Горит зелёный и красный одновременно внешнее питание подключено, идет зарядка встроенного аккумулятора.

Светодиод NAV | GSM

Зелёный - режим работы навигационного модуля:

- не горит модуль выключен / нет координат
- 1 вспышка / 1 секунду спутники найдены, координаты валидны

Красный - режим работы GSM модема:

- не горит модем выключен
- постоянно горит идет поиск сети
- 1 вспышка / 5 секунд попытка установить соединение с сервером
- 1 вспышка / 1 секунду соединение с сервером установлено

Через некоторое время (1-2 мин) светодиод NAV | GSM должен перейти в режим – зелёный и красный по 1 вспышке / 1 секунду, что говорит о переходе устройства в штатный режим, т.е. всё работает правильно.

Если этого не произошло, то данный факт может является свидетельством неисправности устройства. Требуется проверить правильность подключения питания, антенн и правильность настроек сервера, в противном случае обратиться в службу поддержки support@arusnavi.ru.

# СПИСОК SMS И ТСР КОМАНД

Трекер поддерживает прием и обработку SMS и TCP команд. Описание всех доступных команд представлено в таблицах 6 - 8.

Таблица 6 - SMS команды:

| Формат                                        | Описание команды                                                                                                    |  |  |  |  |  |
|-----------------------------------------------|----------------------------------------------------------------------------------------------------|--|--|--|--|--|
| <пароль_доступа>*SETP*<br><список_параметров> | Команда настройки конфигурации трекера. Подробное описание команды в разделе «Настройка через SMS».                                                       |  |  |  |  |  |
| Управ                                         | ляющие                                                                                                    |  |  |  |  |  |
| команды                                       |                                                                                                    |  |  |  |  |  |
| <пароль_доступа>*SERV*1.1                     | Отправить пакет с координатами на сервер немедленно.                                                                                                    |  |  |  |  |  |
| <пароль_доступа>*SERV*1.4                     | Обновить ПО через веб-конфигуратор, даже если назначенная и текущая версии совпадают.                                                                     |  |  |  |  |  |
| <пароль_доступа>*SERV*1.5                     | Обновить ПО через веб-конфигуратор, если назначенная версия отличается от текущей.                                                                        |  |  |  |  |  |
| <пароль_доступа>*SERV*1.5.80                  | Обновить ПО внешнего CAN-считывателя.                                                                                                    |  |  |  |  |  |
| <пароль_доступа>*SERV*1.7                     | Перезагрузка.                                                                                                    |  |  |  |  |  |
| <пароль_доступа>*SERV*1.8                     | Скачать настройки с веб-конфигуратора.                                                                                                    |  |  |  |  |  |
| <пароль_доступа>*SERV*1.9                     | Отправить текущие настройки на веб-конфигуратор                                                                                                    |  |  |  |  |  |
| <пароль_доступа>*SERV*8.X.Y                   | Изменить состояние выхода<br>X – номер выхода (0 – IN0 (U0), 1 – IN1 (U1), 2 – IN2<br>(U2), 3 – IN3 (U3)) и Y – новое состояние (0 – выкл., 1 –<br>вкл.)) |  |  |  |  |  |
| <пароль_доступа>*SERV*20.0                    | Выгрузить DDD файл тахографа Штрих по основной SIM-карте.                                                                                                 |  |  |  |  |  |
| <пароль_доступа>*SERV*20.1                    | Выгрузить DDD файл тахографа Штрих по второй SIM-карте.                                                                                                   |  |  |  |  |  |
| <пароль_доступа>*CMD*zmcam                    | Сделать фотоснимок(только для ZM Camera).                                                                                                    |  |  |  |  |  |
| <пароль_доступа>*CMD*foto                     | Сделать фотоснимок(только для камеры VC0607).                                                                                                    |  |  |  |  |  |
| Информационные команды                        |                                                                                                    |  |  |  |  |  |
| <пароль_доступа>*SMSI                         | Получить SMS с IMEI, ID и адресом сервера мониторинга 1                                                                                                   |  |  |  |  |  |
| <пароль_доступа>*SMSK                         | Получить SMS с координатами и ссылкой на карту                                                                                                    |  |  |  |  |  |

Таблица 7-ТСР-команды от сервера

| Формат     | Описание команды                                                                                                    |
|------------|----------------------------------------------------------------------------------------------------|
| 0101       | Передать пакет с координатами на сервер немедленно                                                                                                    |
| 0102       | Обновить ПО через веб-конфигуратор, даже если назначенная и текущая версии совпадают                                                                                                    |
| 0105       | Обновить ПО через веб-конфигуратор, если назначенная версия отличается от текущей                                                                                                    |
| 010550     | Обновление ПО внешнего САМ-считывателя                                                                                                    |
| 0107       | Перезагрузка устройства                                                                                                    |
| 0108       | Скачать настройки с веб-конфигуратора                                                                                                    |
| 0109       | Отправить настройки на веб-конфигуратор                                                                                                    |
| 080X0Y(ZZ) | Активировать / Деактивировать выход<br>X – номер выхода (0 – IN0 (U0), 1 – IN1 (U1), 2 – IN2 (U2), 3 – IN3 (U3)), Y –<br>новое состояние (1 – активировать, 0 – деактивировать), ZZ – (необязательно)<br>активация входа на время в секундах от 01 до 99(01 – 1 секунда, 10 – 10<br>секунд) |
| 2000       | Выгрузить данные тахографа Штрих по основной SIM-карте                                                                                                    |
| 2001       | Выгрузить данные тахографа Штрих по второй SIM-карте                                                                                                    |

Таблица 8 – текстовые TCP-команды(driver message).

| Формат Описание команды |                                              |  |  |
|-------------------------|----------------------------------------------|--|--|
| extcan_upgrade          | Обновление ПО внешнего CAN-считывателя       |  |  |
| zmcam                   | Сделать фотоснимок(только для ZM Camera)     |  |  |
| foto                    | Сделать фотоснимок(только для камеры VC0607) |  |  |

# ОПИСАНИЕ ПАРАМЕТРОВ В СИСТЕМЕ WIALON

| Таблица 9            | Таблица 9             |                                            |                                                                                                    |  |  |  |  |  |  |
|----------------------|-----------------------|--------------------------------------------|----------------------------------------------------------------------------------------------------|--|--|--|--|--|--|
| Параметр<br>Wialon   | Параметр<br>Geliospro | Описание                                   | Комментарии                                                                                                    |  |  |  |  |  |  |
| pwr_ext              | BU                    | Напряжение внешнего питания                |                                                                                                    |  |  |  |  |  |  |
| pwr_int              | RBU                   | Напряжение внутренней батареи              |                                                                                                    |  |  |  |  |  |  |
| hdop                 | hdop                  | Снижение точности в                        |                                                                                                    |  |  |  |  |  |  |
| cell id              |                       | Кол базовой станиии GSM                    |                                                                                                    |  |  |  |  |  |  |
| lac                  |                       | Кол покальной зоны GSM                     |                                                                                                    |  |  |  |  |  |  |
| mnc                  | mnc                   | Кол мобильной сети GSM                     |                                                                                                    |  |  |  |  |  |  |
| mcc                  | mcc                   | Код мобильной сети GSM                     |                                                                                                    |  |  |  |  |  |  |
| asm                  | asm                   | Vpopeur ouruga CSM                         | $\Pi_{\mu\nu}$                                                                                                    |  |  |  |  |  |  |
| gsm st               | gsm st                | уровень сигнала Обіч                       | $\Omega_{\rm He}$ representation $1 + 20$ ST $(33 - He)$ Certa (SSW)                                                                                                    |  |  |  |  |  |  |
| gsm_st               | gsm_st                |                                            | cetu, 3 – tect GPRS, 4 – GPRS OK                                                                                                    |  |  |  |  |  |  |
| nav_st               | nav_st                | Статус работы чипа GPS/Глонасс             | 0 – не запущен, 1 – запущен, 2 – поиск<br>спутников, 3 – спутники захвачены                                                                                                    |  |  |  |  |  |  |
| mw                   | mv                    | Состояние датчика движения (акселерометра) | 0 – нет движения, 1 – есть движение                                                                                                    |  |  |  |  |  |  |
| sim_t                | sim_t                 | Активная сим-карта                         | 0 – сим1, 1 – сим2                                                                                                    |  |  |  |  |  |  |
| sim1_st              | sim1_st               | Статус sim-карты 1                         | 0 – нет сим, 2 – поиск сети, 1 - домашняя сеть, 5 - роуминг                                                                                                    |  |  |  |  |  |  |
| sim2_st              | sim2_st               | Статус sim-карты 2                         | 0 – нет сим, 2 – поиск сети, 1 - домашняя сеть,<br>5 - роуминг                                                                                                    |  |  |  |  |  |  |
| s1_st                | S1_st                 | Статус сервера мониторинга 1               | 0 – не прописан, 1 - подключение, 2 - подключено                                                                                                    |  |  |  |  |  |  |
| s2_st                | S2_st                 | Статус сервера мониторинга 2               | 0 – не прописан, 1 - подключение, 2 - подключено                                                                                                    |  |  |  |  |  |  |
| OS                   | OS                    | Датчик вскрытия                            | 1 – включен, 0 - выключен                                                                                                    |  |  |  |  |  |  |
| v_in                 | ign_virt              | Зажигание                                  | Считывается с IN4(при подключенном CAN – считывание ведется с CAN-шины)                                                                                                    |  |  |  |  |  |  |
| msd                  | msd                   | Наличие MicroSD                            | 1 – установлена, 0 - отсутствует                                                                                                    |  |  |  |  |  |  |
| bt                   | BT                    | Bluetooth                                  | 1 – включен, 0 - выключен                                                                                                    |  |  |  |  |  |  |
| gyro                 | gyro                  | Гироскоп                                   | Опционально.                                                                                                    |  |  |  |  |  |  |
|                      | call_btn              | Состояние кнопки вызова                    | 1 – нажата, 0 – не нажата                                                                                                    |  |  |  |  |  |  |
| gps_full_<br>mileage | milleage              | Пробег по счетчику модуля GNSS             |                                                                                                    |  |  |  |  |  |  |
| freq_X               | FREQ_X                | Значение частотного датчика                | X – соответствует номеру входа (например, freq_4 - IN4 (A4))                                                                                                    |  |  |  |  |  |  |
| info_messages        | im1                   | Служебное значение                         | Отображает причину записи нового пакета                                                                                                    |  |  |  |  |  |  |
| lls1_val             | LLS_1_L               | RS485 уровень топлива                      | 1 – номер датчика                                                                                                    |  |  |  |  |  |  |
| lls1_temp            | LLS_1_T               | RS485 температура                          | 1 – номер датчика                                                                                                    |  |  |  |  |  |  |
| Volt_X               | VOLT_X                | Значение напряжения на аналоговом входе    | .X – соответствует номеру входа (например, volt_4 - IN4 (A4))                                                                                                    |  |  |  |  |  |  |
| pin                  | -                     | Побитовый параметр<br>(состояние inX/outX) | Побитовое состояние дискретных датчиков<br>(входов IN0-IN9, номер IN+1).<br>Например, для контроля состояния IN4,<br>параметр для создания датчика будет pin:5<br>(что означает: контролировать пятый бит<br>параметра pin) |  |  |  |  |  |  |
| -                    | in <b>X</b>           | Значение дискретных входов                 | X – номер IN (INO трекера = inO в Geliospro)                                                                                                    |  |  |  |  |  |  |

| Параметр<br>Wialon | Параметр<br>Geliospro | Описание                                         | Комментарии                                                                      |
|--------------------|-----------------------|--------------------------------------------------|----------------------------------------------------------------------------------|
| mbus_X             |                       | Значение считанного регистра по протоколу MODBUS | X – порядковый номер регистра -1, т.е.<br>для первого регистра, параметр mbus_0. |

| Imps_X                  |          | Значение импульсного датчика                   | <ul> <li>X – номер дискретного входа, который настроен на работу в импульсном режиме (например, imps_8 - значение входа D8(IN_8)</li> </ul> |
|-------------------------|----------|------------------------------------------------|----------------------------------------------------------------------------------------------------|
| ID                      |          | Идентификатор ключа i-button                   |                                                                                                    |
| Temp_1wire_<br>X        |          | Температура термодатчика 1-<br>wire в градусах | Х – номер температурного датчика                                                                                                    |
| can_eng_full_<br>time   | CAN_FT   | САМ моточасы                                   |                                                                                                    |
| can_full_<br>mileage    | CAN_MLG  | САМ пробег                                     |                                                                                                    |
| can_fuel_level_<br>cons | CAN_FFC  | САМ потраченное топливо                        |                                                                                                    |
| can_fuel_level          | CAN_FLP  | САN уровень топлива (%)                        |                                                                                                    |
| can_fuel_level          | CAN_FFL  | CAN уровень топлива (литры)                    |                                                                                                    |
| can_rpm                 | CAN_RPM  | CAN обороты                                    |                                                                                                    |
| can_eng_temp            | CAN_T    | САМ температура двигателя                      |                                                                                                    |
| can_speed               | CAN_S    | САМ скорость                                   | 1 – номер Оси (от 1 до 5)                                                                                                    |
| can_axle_<br>load1      | CAN_AXL1 | САМ Нагрузка на Оси                            |                                                                                                    |

Для подключения трекера к серверу Wialon требуется выбрать вкладку «Объекты», далее «Создать»

![](_page_49_Picture_2.jpeg)

В появившемся окне прописать его IMEI, в поле Уникальный ID и выбрать тип устройства Arnavi.

#### Свойства объекта -

| Основное Иконка До      | ополнительно Датчин  | ки Журнал           | Произв | ольные поля | Группы |
|-------------------------|----------------------|---------------------|--------|-------------|--------|
| Детектор поездок Расход | топлива Техобслужи   | ивание              |        |             |        |
| Имя* :                  | Test_arnavi          | от 4 до 50 символов |        |             |        |
| Тип устройства :        | Arnavi               |                     | выбі   | ираем тип   | Arnavi |
| Уникальный ID:          | 863071014143702      |                     |        |             |        |
| Телефонный номер:       |                      |                     | проп   | писываем    | IMEI   |
| Код доступа к объекту : |                      | ]                   | 1.1    |             |        |
|                         |                      |                     |        |             |        |
| Счетчик пробега:        | GPS 🔻                | 0                   | КМ     | 🗌 Авто      |        |
| Счетчик моточасов:      | Датчик зажигания 🔹 🔻 | 0                   | ч      | 🗆 Авто      |        |
| Счетчик GPRS-трафика:   | Сброс счетчика       | 0                   | Кб     | 🗌 Авто      |        |

Для создания команд необходимо в свойствах объекта выбрать вкладку «Команды», далее «+ Создать»

|   |             |        |       |            | Свойства обт     | ьекта – Аг | navi_ | test            |        |         | $\times$ |
|---|-------------|--------|-------|------------|------------------|------------|-------|-----------------|--------|---------|----------|
| [ | Основное    | Досту  | 'n    | Иконка     | Дополнительно    | Датчики    | Прои  | ІЗВОЛЬНЫЕ ПОЛЯ  | Группы | Команды |          |
|   | Качество во | кдения | Xapai | ктеристики | Детектор поездок | Расход тог | ілива | Техобслуживание |        |         |          |
| 1 | 🕂 Создать   |        |       |            |                  |            |       |                 |        |         |          |
| ľ |             |        |       |            |                  |            |       |                 |        |         |          |
| L |             |        |       |            |                  |            |       |                 |        |         |          |
| L |             |        |       |            |                  |            |       |                 |        |         |          |
| L |             |        |       |            |                  |            |       |                 |        |         |          |
| L |             |        |       |            |                  |            |       |                 |        |         |          |
| L |             |        |       |            |                  |            |       |                 |        |         |          |
|   |             |        |       |            |                  |            |       |                 |        |         |          |

В появившемся окне заполните необходимые поля. В поле «Сообщение» укажите номер команды и нажмите «ОК»

| Свойства ком                                                                                                    | нды — пример                                                                                                    | > |
|----------------------------------------------------------------------------------------------------|----------------------------------------------------------------------------------------------------|---|
| Имя команды:                                                                                                    | Пример                                                                                                    |   |
| Тип команды:                                                                                                    | Отправить произвольное сообщение (custom_msg)                                                                                                    | • |
| Канал:                                                                                                    | Авто                                                                                                    | • |
| Телефонный<br>номер:                                                                                                    | Любой                                                                                                    | • |
| Укажите права<br>данной команд                                                                                                    | доступа, которыми должен обладать пользователь для выполнени:<br>ы:                                                                                                    | 1 |
| Просмотр под<br>Управление ди<br>Удаление эле<br>Переименован<br>Просмотр про<br>Управление п<br>Просмотр адм<br>Управление а,<br>Редактирован<br>Изменение ик<br>Запрос сообщ<br>Редактирован<br>Управление ж<br>Редактирован<br>Создание, ред | робных свойств<br>иступом к элементу<br>мента<br>ие элемента<br>извольных полей<br>извольными полями<br>инистративных полей<br>иминистративными полями<br>не не упомянутых свойств<br>онки<br>ений и отчетов<br>не рекурсивных элементов<br>ирналом<br>не настроек подключения (тип устройства, уникальный ID, телеф<br>актирование и удаление датчиков |   |
| 📃 Без парамет                                                                                                    | ров                                                                                                    |   |
| Сообщение:                                                                                                    | 0105 Сохранить                                                                                                    | • |
|                                                                                                    | Отмена ОК                                                                                                    |   |

В свойствах объекта появится созданная команда. Сохраните свойства объекта – нажмите «OK»

|                |           |                    | Свойства объек      | ста – 86832 | 250232 | 239819   |         |           |         |     | × |
|----------------|-----------|--------------------|---------------------|-------------|--------|----------|---------|-----------|---------|-----|---|
| Основное       | Досту     | п Иконка           | Дополнительно       | Датчики     | Прои   | звольные | поля    | Группы    | Кома    | нды |   |
| Качество вожд  | цения     | Характеристики     | Детектор поездок    | Расход топ  | лива   | Техобслу | живание |           |         |     |   |
| 🕂 Создать      |           |                    |                     |             |        |          |         |           |         |     |   |
| Имя команды    | Тип к     | оманды             |                     | Тел         | ефоннь | ый номер | Канал   | Параметры |         |     |   |
| Пример         | Отпра     | авить произвольное | сообщение (custom_m | nsg) -      |        |          | Авто    | 0105      | Les all | ð   | × |
|                |           |                    |                     |             |        |          |         |           |         |     |   |
|                |           |                    |                     |             |        |          |         |           |         |     |   |
|                |           |                    |                     |             |        |          |         |           |         |     |   |
|                |           |                    |                     |             |        |          |         |           |         |     |   |
|                |           |                    |                     |             |        |          |         |           |         |     |   |
|                |           |                    |                     |             |        |          |         |           |         |     |   |
|                |           |                    |                     |             |        |          |         |           |         |     |   |
|                |           |                    |                     |             |        |          |         |           |         |     |   |
|                |           |                    |                     |             |        |          |         |           |         |     |   |
|                |           |                    |                     |             |        |          |         |           |         |     |   |
| Восстановление | е свойств | в Экспорт в файл   |                     |             |        |          |         | Отмен     | a       | OK  |   |

# ГАРАНТИЙНЫЕ ОБЯЗАТЕЛЬСТВА

Оборудование рассчитано на долгий срок эксплуатации в автономном необслуживаемом режиме (за исключением внутренней аккумуляторной батареи (АКБ)).

Срок гарантии на оборудование составляет 5 лет (за исключением АКБ) и отсчитывается с момента первичной установки, при условии ее проведения установщиком, уполномоченным производителем оборудования. Дата первичной установки и сведения об установщике должны быть указаны в гарантийном талоне и заверены печатью установщика.

#### Гарантийные обязательства не распространяются на АКБ.

Для обеспечения заданных характеристик трекера, рекомендуется производить замену АКБ с периодичностью 2 года.

#### ТОВАР НЕ ПОДЛЕЖИТ ГАРАНТИЙНОМУ РЕМОНТУ / ЗАМЕНЕ В СЛУЧАЯХ:

- нарушений правил эксплуатации изделия;
- наличия механических повреждений (внешних либо внутренних);
- неисправностей, вызванных попаданием внутрь посторонних предметов, насекомых, жидкостей;
- наличия химических, электрохимических, электростатических, экстремальных термических повреждений;
- повреждений, вызванных несоответствием государственным стандартам питающих, коммуникационных, кабельных сетей;
- повреждений, вызванных установкой компонентов, несоответствующих техническим требованиям производителя;
- если ремонтные или профилактические работы в течение гарантийного срока проводились лицом (-ами), не уполномоченными на это производителем;
- при нарушении пломб производителя на оборудовании;
- в случаях возникновения недостатков в работе оборудования вследствие внешних воздействий на оборудование и электрическую цепь, к которой подключено оборудование;
- при нарушениях, вызванных действиями третьих лиц или иными непредвиденными обстоятельствами, не связанными с обязательствами производителя оборудования.

# КОМПЛЕКТ ПОСТАВКИ

#### Трекер поставляется в комплектации, представленной в таблице 10. *Таблица 10 – Комплектация трекера*

| № | Наименование                        | Кол-во | Примечание                       |
|---|-------------------------------------|--------|----------------------------------|
| 1 | Контроллер навигационный «ARNAVI 5» | 1      | устройство мониторинга           |
| 2 | Основной жгут                       | 1      | поставляется с отдельными пинами |
| 3 | Резервный АКБ (внутри трекера)      | 1      | ёмкость зависит от модификации   |
| 4 | Антенна GSM                         | 1      | 1–3 м (FAKRA)                    |
| 5 | Антенна навигационная               | 1      | 3-5 м (FAKRA)                    |
| 6 | Паспорт изделия                     | 1      |                                  |

Всю последнюю техническую информацию и программное обеспечение всегда можно найти на соответствующей странице сайта производителя:

http://www.arusnavi.ru

**Примечание:** Производитель оставляет за собой право изменять комплектацию устройства без ухудшения потребительских характеристик.